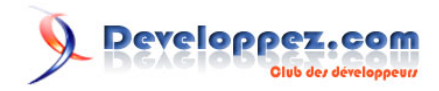

# Base : comment créer et modifier des formulaires

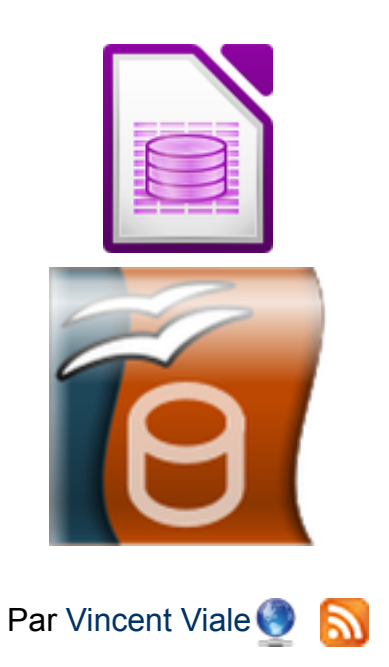

Date de publication : 13 août 2014

Je vais vous montrer, au cours de ce tutoriel et avec des exemples, comment créer, modifier et personnaliser des formulaires.

Vous pouvez commenter l'article en suivant le lien suivant : **Commentez**, alors après votre lecture, n'hésitez pas.

En complément sur Developpez.com Base : comment créer des tables et exécuter les requêtes

.

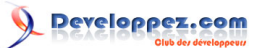

| I - Introduction                                   |  |
|----------------------------------------------------|--|
| II - Créer une base de données                     |  |
| III - Créer un formulaire simple                   |  |
| IV - Formulaire avec sous-formulaire               |  |
| IV-A - Création d'une requête                      |  |
| IV-B - Création du formulaire avec sous-formulaire |  |
| V - Formulaire en mode ébauche                     |  |
| V-A - Créer un formulaire                          |  |
| V-B - Créer un sous-formulaire                     |  |
| VI - Conclusion                                    |  |
| VII - Remerciements                                |  |
|                                                    |  |

- 2 -Le contenu de cet article est rédigé par Vincent Viale et est mis à disposition selon les termes de la Licence Creative Commons Attribution - Pas d'Utilisation Commerciale - Pas de Modification 3.0 non transposé. Les logos Developpez.com, en-tête, pied de page, css, et look & feel de l'article sont Copyright © 2013 Developpez.com. http://vviale.developpez.com/tutoriels/openoffice-libreoffice/base-formulaire/

#### I - Introduction

Base est la solution de création et de gestion de bases de données de la suite bureautique LibreOffice/OpenOffice. Afin de consulter, ajouter, modifier ou supprimer les données stockées dans les tables, les formulaires de saisie ou de consultation constituent des interfaces ergonomiques entre l'utilisateur et les tables. Nous allons voir comment créer et personnaliser des formulaires au travers d'exemples simples et en privilégiant l'aide des assistants Formulaire.

#### II - Créer une base de données

Une fois que LibreOffice (ou OpenOffice) est ouvert, nous avons deux possibilités pour créer une nouvelle base :

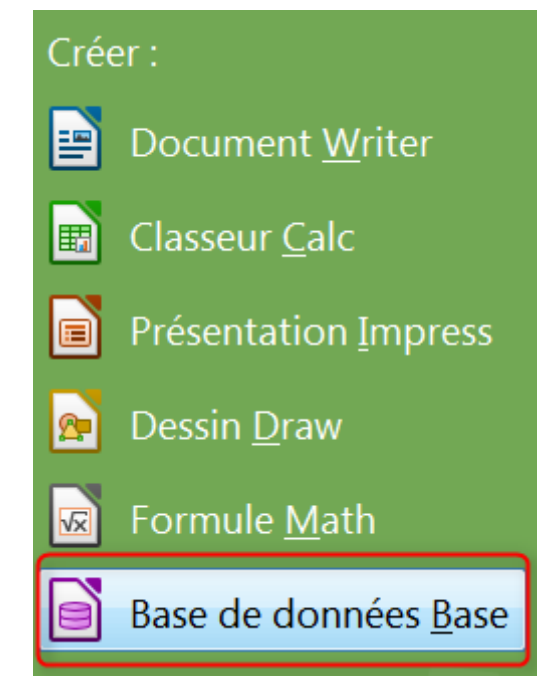

Avec le lanceur

| <u>Fichier</u> É <u>d</u> ition <u>A</u> ffichage | Insertion  | Forma <u>t</u> | Ta <u>b</u> leau  | <u>O</u> utils   | Grammal |
|---------------------------------------------------|------------|----------------|-------------------|------------------|---------|
| 🕞 ( <u>N</u> ouveau)                              |            | > 📜            | Documer           | nt <u>t</u> exte | Ctrl+N  |
| euvrir                                            | Ctrl+0     |                | Cla <u>s</u> seur |                  | i       |
| Demiers doc <u>u</u> ments                        | utilisés   | > 📑            | <u>P</u> résenta  | tion             |         |
| <u>A</u> ssistants                                |            | > 🔊            | <u>D</u> essin    |                  |         |
| 🔕 <u>F</u> ermer                                  |            |                | <u>B</u> ase de   | donnée           | s       |
| 📙 <u>E</u> nregistrer                             | Ctrl+S     |                | Documer           | nt <u>H</u> TML  |         |
|                                                   | Ctrl Maine | 1              | Formulai          | o VM             |         |
|                                                   | Avec le r  | menu           |                   |                  |         |

Avec le menu

Les deux affichent la même fenêtre, mais celle-ci peut contenir des éléments différents :

Le contenu de cet article est rédigé par Vincent Viale et est mis à disposition selon les termes de la Licence Creative Commons Attribution - Pas d'Utilisation Commerciale - Pas de Modification 3.0 non transposé. Les logos Developpez.com, en-tête, pied de page, css, et look & feel de l'article sont Copyright ® 2013 Developpez.com. http://vviale.developpez.com/tutoriels/openoffice-libreoffice/lbase-formulaire/

# Developpez.com

Base : comment créer et modifier des formulaires par Vincent Viale

| Assistant Bases de données             |                                                                                                    |
|----------------------------------------|----------------------------------------------------------------------------------------------------|
| Étapes                                 | Bienvenue dans l'assistant Base de données LibreOffice                                                                                                    |
| 1. Sélectionner une base de<br>données | Utilisez l'assistant Base de données pour créer une nouvelle base de données, ouvrir<br>un fichier de bases de données existant ou connecter une base de données<br>enregistrée sur un serveur. |
| 2. Enregistrer et continuer            | Que voulez-vous faire ?                                                                                                    |
|                                        | Oréer une nouvelle base de données                                                                                                    |
|                                        | Base de données intégrée : HSQLBD intégré                                                                                                    |
|                                        | Ouvrir un <u>f</u> ichier de base de données existant                                                                                                    |
|                                        | <u>R</u> écemment utilisé :                                                                                                    |
|                                        | <u>O</u> uvrir                                                                                                    |
|                                        | Connecter une base de données existante                                                                                                    |
|                                        | JDBC 👻                                                                                                    |
|                                        |                                                                                                    |
| Aide                                   | << <u>P</u> récédent <u>Suivant &gt;&gt; Ierminer</u> Annuler                                                                                                    |

#### Exemple sous Windows

| Ū 😟                                                                   | Assistant Bases de données 🛛 😒 🛞                                                                                                    |
|-----------------------------------------------------------------------|----------------------------------------------------------------------------------------------------|
| <u>Étapes</u>                                                         | Bienvenue dans l'assistant Base de données LibreOffice                                                                                                    |
| 1. Sélectionner une base<br>de données<br>2. Enregistrer et continuer | Utilisez l'assistant Base de données pour créer une nouvelle base de<br>données, ouvrir un fichier de bases de données existant ou connecter une<br>base de données enregistrée sur un serveur.<br>Que voulez-vous faire ? |
|                                                                       | • Créer une <u>n</u> ouvelle base de données                                                                                                    |
|                                                                       | Ouvrir un fichier de base de données existant                                                                                                    |
|                                                                       | <u>R</u> écemment utilisé :                                                                                                    |
|                                                                       |                                                                                                    |
|                                                                       | Oconnecter une base de données existante                                                                                                    |
|                                                                       | JDBC 🗸                                                                                                    |
| Aide                                                                  | << <u>P</u> récédent <u>S</u> uivant >> <u>T</u> erminer <u>A</u> nnuler                                                                                                    |

#### Exemple sous OpenSuse

Ensuite nous cliquons sur « Suivant », cette fenêtre s'ouvre :

- 4 -Le contenu de cet article est rédigé par Vincent Viale et est mis à disposition selon les termes de la Licence Creative Commons Attribution - Pas d'Utilisation Commerciale - Pas de Modification 3.0 non transposé. Les logos Developpez.com, en-tête, pied de page, css, et look & feel de l'article sont Copyright © 2013 Developpez.com. http://vviale.developpez.com/tutoriels/openoffice-libreoffice/base-formulaire/

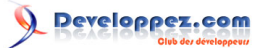

|                                                                                 | Assistant Bases de données 💿 😒                                                                                                    |
|---------------------------------------------------------------------------------|----------------------------------------------------------------------------------------------------|
| Étapes<br>1. Sélectionner une base<br>de données<br>2. Enregistrer et continuer | Choisissez l'action à exécuter après l'enregistrement de la base de données         Souhaitezvous que l'assistant référence la base de données dans LibreOffice ?         ● Qui, je souhaite que la base de données soit référencée         ● Non, je ne souhaite pas que la base de données soit référencée         Une fois le fichier de base de données enregistré, que voulezvous faire ?         ● Ouvrir la base de données pour édition         ● Créer des tables à l'aide de l'assistant Table         Pour enregistrer la base de données, cliquez sur 'Terminer'. |
| Aide                                                                            | << Précédent Suivant >> Jerminer Annuler                                                                                                    |

Et nous finissons par « Terminer », ce qui affiche cette fenêtre :

|                                  | En                      | registrer |                               | o ⊗  |
|----------------------------------|-------------------------|-----------|-------------------------------|------|
| <u>N</u> om :                    | Base de test.odb        |           |                               |      |
| Enregistrer dans le <u>d</u> oss | ier : < 🔚 vincent > Doc | uments    | <u>C</u> réer un dos          | sier |
| <u>R</u> accourcis               | Nom                     |           | ∨ : Taille : Modifié          | â    |
| 🦚 Rechercher                     |                         |           |                               |      |
| 🤒 Récemment utilis               |                         |           |                               |      |
| 🔚 vincent                        |                         |           |                               |      |
| 🧱 Bureau                         |                         |           |                               |      |
| 📃 Système de fichi               |                         |           |                               |      |
| a Documents                      |                         |           |                               |      |
| 🚞 Musique                        |                         |           |                               |      |
| 🚞 Images                         |                         |           |                               |      |
| 🚞 Vidéos                         |                         |           |                               |      |
| lelechargements                  |                         |           |                               |      |
| ÷ =                              |                         |           | Base de données ODF           | ~    |
| > <u>T</u> ype de fichier        |                         |           | Enregistrer Ø A <u>n</u> nule | er   |
|                                  |                         |           |                               |      |

- 5 -Le contenu de cet article est rédigé par Vincent Viale et est mis à disposition selon les termes de la Licence Creative Commons Attribution - Pas d'Utilisation Commerciale - Pas de Modification 3.0 non transposé. Les logos Developpez.com, en-tête, pied de page, css, et look & feel de l'article sont Copyright © 2013 Developpez.com. http://vviale.developpez.com/tutoriels/openoffice-libreoffice/base-formulaire/

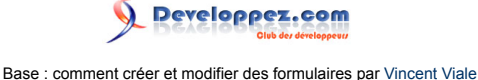

Une base de données doit toujours être enregistrée avant de commencer à y travailler. *Ce qui n'est pas le cas pour les autres programmes de la suite bureautique.* 

Une fois que nous avons donné un nom à notre base, l'enregistrement est fait, nous arrivons sur cette fenêtre :

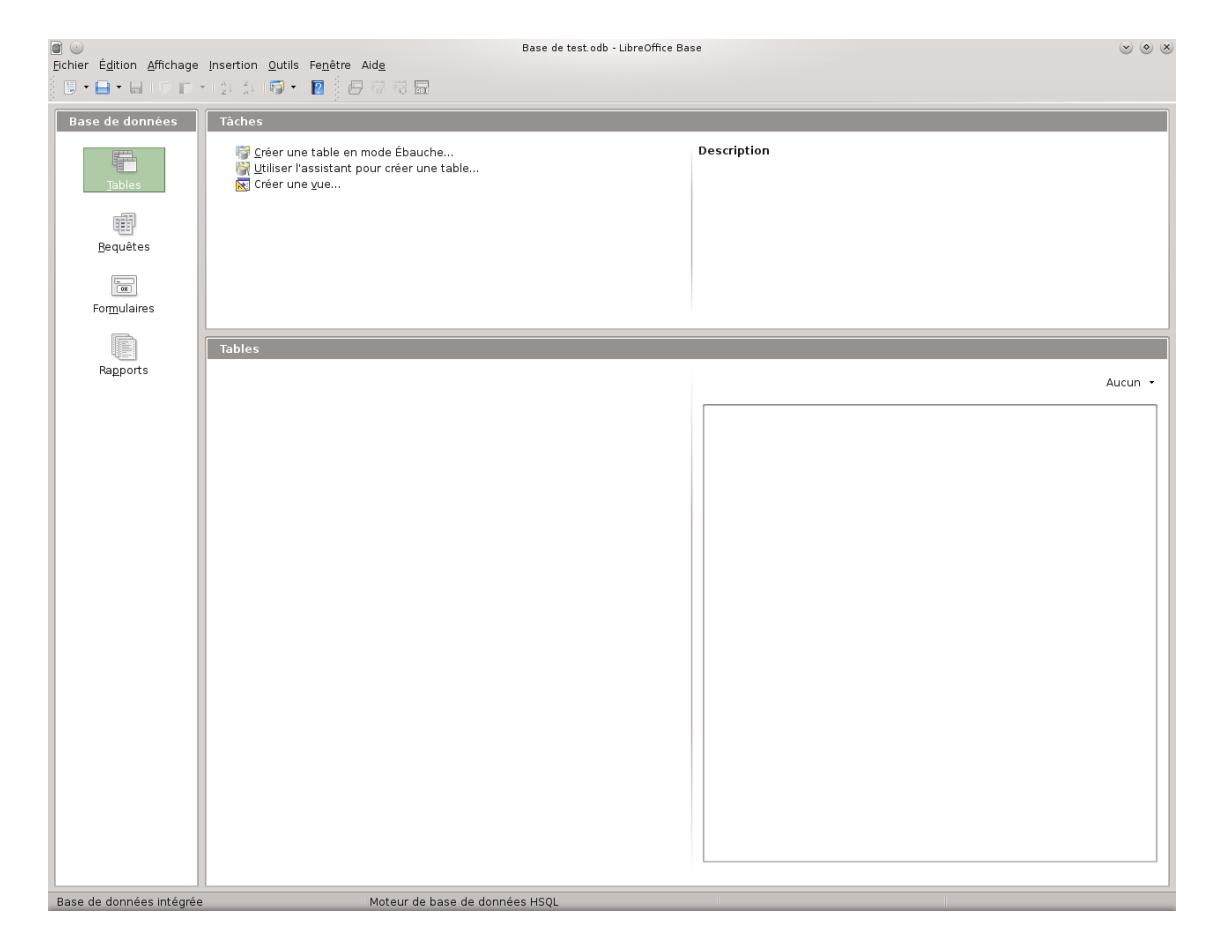

Nous y retrouvons tous les éléments qui composent une base de données : les tables, les requêtes, les formulaires et les rapports.

Pour l'exemple, je vais partir sur le cas d'emprunt de livres, et je vais créer trois tables :

- table\_livre : qui contiendra toutes les infos sur les livres ;
- table\_eleve : qui contiendra toutes les infos sur les élèves ;
- table\_emprunt : qui contiendra tous les éléments sur les emprunts.

Ce qui nous donne :

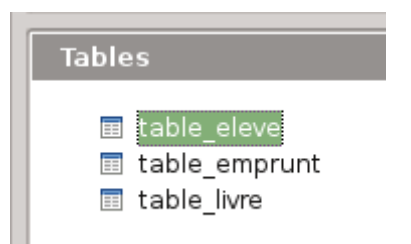

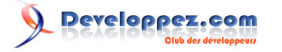

### III - Créer un formulaire simple

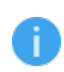

Nous allons prendre l'exemple d'un formulaire qui nous permettra de voir la liste et l'état des livres d'une bibliothèque.

Nous allons utiliser l'assistant pour cela :

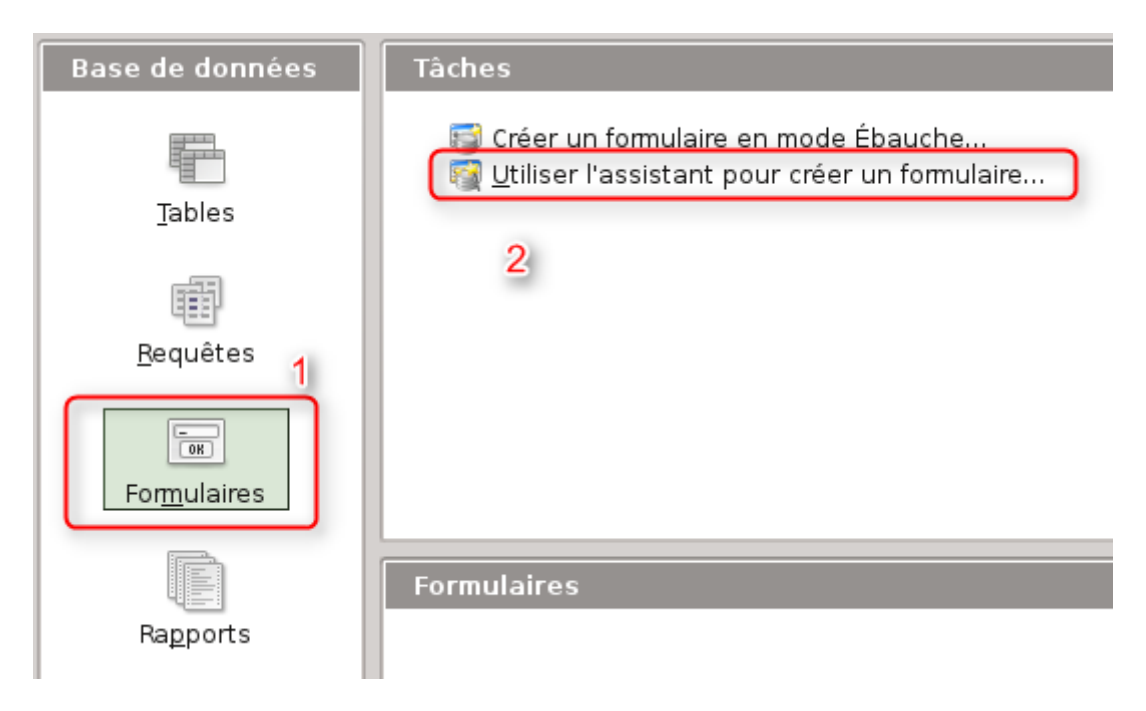

Ce qui va ouvrir la fenêtre suivante :

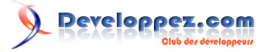

Base : comment créer et modifier des formulaires par Vincent Viale

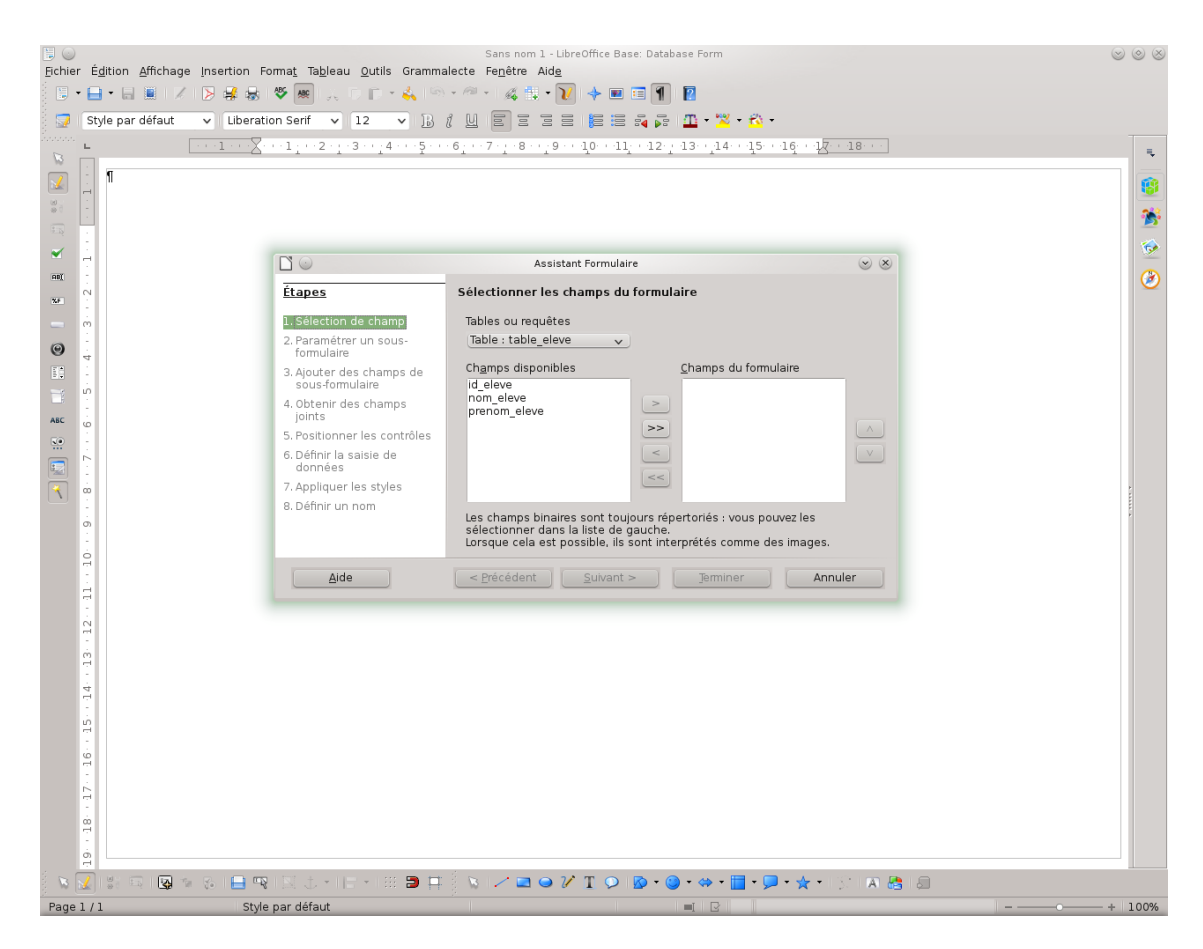

Sur la fenêtre nous pouvons distinguer trois parties importantes :

| <b>D</b> O                                  | Assistant Formulaire                                                                                                    | $\odot$ $\otimes$ |
|---------------------------------------------|----------------------------------------------------------------------------------------------------|-------------------|
| Étapes 1                                    | Sélectionner les champs du formulaire                                                                                                    |                   |
| 1. Sélection de champ                       | Tables ou requêtes                                                                                                    |                   |
| 2. Paramétrer un sous-<br>formulaire        | Table : table_eleve                                                                                                    |                   |
| 3. Ajouter des champs de<br>sous-formulaire | Ch <u>a</u> mps disponibles <u>C</u> hamps du formulair<br>id_eleve                                                                                                  | e                 |
| 4. Obtenir des champs<br>joints             | nom_eleve >                                                                                                    |                   |
| 5. Positionner les contrôles                | 2 3                                                                                                    |                   |
| 6. Définir la saisie de<br>données          | <                                                                                                    |                   |
| 7. Appliquer les styles                     |                                                                                                    |                   |
| 8. Définir un nom                           | Les champs binaires sont toujours répertoriés : vous pouve:<br>sélectionner dans la liste de gauche.<br>Lorsque cela est possible, ils sont interprétés comme des ir | z les<br>mages.   |
| Aide                                        | < Précédent Suivant > Jerminer                                                                                                    | Annuler           |

- 1 La liste des étapes qui vont nous permettre de créer un formulaire ;
- 2 La liste des données disponibles, s'il y avait des vues et des requêtes, elles seraient aussi visibles ;
- 3 Cette partie contiendra tous les éléments que nous voulons voir dans le formulaire en fonction de la table ou requête sélectionnée.

Dans notre cas prenons la table livre :

Le contenu de cet article est rédigé par Vincent Viale et est mis à disposition selon les termes de la Licence Creative Commons Attribution - Pas d'Utilisation Commerciale - Pas de Modification 3.0 non transposé. Les logos Developpez.com, en-tête, pied de page, css, et look & feel de l'article sont Copyright © 2013 Developpez.com. http://vviale.developpez.com/tutoriels/openoffice-libreoffice/base-formulaire/

# Developpez.com

Base : comment créer et modifier des formulaires par Vincent Viale

|                                                                                                    | Assistant Formulaire                                                                                                    | <b>N N</b> |
|----------------------------------------------------------------------------------------------------|----------------------------------------------------------------------------------------------------|------------|
| <u>Étapes</u>                                                                                                    | Sélectionner les champs du formulaire                                                                                                    |            |
| <ol> <li>Sélection de champ</li> <li>Paramétrer un sous-<br/>formulaire</li> <li>Ajouter des champs de<br/>sous-formulaire</li> <li>Obtenir des champs<br/>joints</li> <li>Positionner les contrôles</li> <li>Définir la saisie de</li> </ol> | Tables ou requêtes          Table : table_livre       Champs du formulaire         Champs disponibles                                                                         |            |
| données<br>7. Appliquer les styles<br>8. Définir un nom                                                                                                    | Les champs binaires sont toujours répertoriés : vous pouvez les<br>sélectionner dans la liste de gauche.<br>Lorsque cela est possible, ils sont interprétés comme des images. |            |
| Aide                                                                                                    | <u>Précédent</u> <u>Suivant</u> > <u>Terminer</u> Annul                                                                                                    | er         |

Ensuite, il nous suffit de cliquer sur « Suivant » :

| <b>[</b> ] ()                                                                                                    | Assistant Formulaire 😔                                                                                                    | ۲ |
|----------------------------------------------------------------------------------------------------|----------------------------------------------------------------------------------------------------|---|
| <u>Étapes</u>                                                                                                    | Indiquer si un sous-formulaire doit être paramétré                                                                                                    |   |
| <ol> <li>Sélection de champ</li> <li>Paramétrer un sous-<br/>formulaire</li> <li>Ajouter des champs de<br/>sous-formulaire</li> <li>Obtenir des champs<br/>joints</li> </ol> | <u>Ajouter un sous-formulaire</u><br><u>Sous-formulaire basé sur une relation existante<br/>Quel type de relation voulez-<br/>vous ajouter ?</u>                                                                                                    |   |
| 5. Positionner les contrôles<br>6. Définir la saisie de<br>données<br>7. Appliquer les styles<br>8. Définir un nom                                                           | <ul> <li>Sous-formulaire basé sur la sélection manuelle des ch</li> <li>Un sous-formulaire est un formulaire inséré dans un autre formulaire.<br/>Vous pouvez utiliser les sous-formulaires pour afficher les données<br/>des tables ou des requêtes ayant une relation de type un à<br/>plusieurs.</li> </ul> |   |
| Aide                                                                                                    | <u>Précédent</u> <u>Suivant &gt;</u> <u>Terminer</u> Annuler                                                                                                    |   |

Comme nous sommes dans la construction d'un formulaire simple, cliquons sur « Suivant », ce qui nous donne :

-9-Le contenu de cet article est rédigé par Vincent Viale et est mis à disposition selon les termes de la Licence Creative Commons Attribution - Pas d'Utilisation Commerciale - Pas de Modification 3.0 non transposé. Les logos Developpez.com, en-tête, pied de page, css, et look & feel de l'article sont Copyright © 2013 Developpez.com. http://vviale.developpez.com/tutoriels/openoffice-libreoffice-libreoffice/base-formulaire/

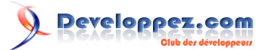

| <b>•</b>                                                                                                    | Assistant Formulaire 🛛 😒 🛞                                                                                                    |
|----------------------------------------------------------------------------------------------------|----------------------------------------------------------------------------------------------------|
| <u>Étapes</u>                                                                                                    | Positionner les contrôles sur le formulaire                                                                                                    |
| <ol> <li>Sélection de champ</li> <li>Paramétrer un sous-<br/>formulaire</li> <li>Ajouter des champs de<br/>sous-formulaire</li> <li>Obtenir des champs<br/>joints</li> <li>Positionner les contrôles</li> <li>Définir la saisie de<br/>données</li> <li>Appliquer les ethlos</li> </ol> | Alignement des champs d'étiquette<br>Aligner à gauche<br>Aligner à droite<br>Disposition du formulaire principal<br>Comme feuille de données<br>Disposition du sous-formulaire |
| Appliquer les styles<br>8. Définir un nom                                                                                                    | Comme feuille de données       Précédent       Suivant >       Terminer                                                                                                    |

Si nous sélectionnons un modèle, cela l'applique :

| 19 00                                   |                                                         | Sans nom 1 - LibreOffice Base: Database Form                                                            | $\odot$ $\otimes$ |
|-----------------------------------------|---------------------------------------------------------|----------------------------------------------------------------------------------------------------|-------------------|
| Fichier Edition Affichage Insertion For | ma <u>t</u> Ta <u>b</u> leau <u>O</u> utils Gramma      | ilecte Fe <u>n</u> être Aid <u>e</u>                                                                    |                   |
|                                         | 🗢 🐻 124 D 10 + 😽 194                                    |                                                                                                    |                   |
| 😡 Style par défaut 🗸 Liberatio          | n Serif 🗸 12 🗸 🗒                                        |                                                                                                    |                   |
| ⊾12345.                                 | 6 7 8 9 10                                              | + 11 + 12 + 13 + 14 + 15 + 16 + 17 + 18 + 19 + 20 + 21 + 22 + 23 + 24 + 25 + 26 + 27 + 28 + 29 + 30 + 1 | π.                |
|                                         |                                                         |                                                                                                    | -                 |
| id lines tites line                     |                                                         | atat line                                                                                               |                   |
|                                         | -                                                       |                                                                                                    | 1                 |
|                                         |                                                         |                                                                                                    | 6                 |
|                                         |                                                         | Assistant Pormulaire                                                                                    | 0                 |
| <b>X</b>                                | <u>Étapes</u>                                           | Positionner les contrôles sur le formulaire                                                             |                   |
| - <u></u>                               | 1. Sélection de champ                                   | Alignement des champs d'étiquette                                                                       |                   |
| 0                                       | <ol> <li>Paramétrer un sous-<br/>formulaire</li> </ol>  | Aligner à gauche     Aligner à droite                                                                   |                   |
|                                         | 3. Ajouter des champs de                                | Disposition du formulaire principal                                                                     |                   |
|                                         | 4. Obtenir des champs                                   |                                                                                                    |                   |
| ABC 00                                  | joints                                                  |                                                                                                    |                   |
| N                                       | 5. Positionner les controles<br>6. Définir la saisie de | Blocs - Étiquettes en haut                                                                              |                   |
|                                         | données                                                 | Disposition du sous-formulaire                                                                          |                   |
| R                                       | 7. Appliquer les styles                                 |                                                                                                    |                   |
|                                         | a. Dennir un nom                                        |                                                                                                    |                   |
|                                         |                                                         | Comme feuille de données                                                                                |                   |
| <mark>1</mark> 3                        | Aida                                                    | < Précédent Suivent > Terminer Annuler                                                                  |                   |
| ģ                                       | <u><u>Mide</u></u>                                      |                                                                                                    |                   |
|                                         |                                                         |                                                                                                    |                   |
| 11                                      |                                                         |                                                                                                    |                   |
| ŝ                                       |                                                         |                                                                                                    |                   |
| i i i i i i i i i i i i i i i i i i i   |                                                         |                                                                                                    |                   |
|                                         |                                                         |                                                                                                    |                   |
|                                         |                                                         |                                                                                                    |                   |
| 19                                      |                                                         |                                                                                                    |                   |
| ó                                       |                                                         |                                                                                                    |                   |
|                                         |                                                         |                                                                                                    |                   |
| 5                                       |                                                         |                                                                                                    |                   |
|                                         |                                                         |                                                                                                    |                   |
| i 🗙 📝 💠 🖘 🛃 🛸 🔗 🖨 👒                     | IN 1 - IE - III 🗩 🗆                                     | 3 N I Z ⊇ ⊖ V T O I O + O + O + E + P + ★ + I STIN & II                                                 |                   |
| Page 1 / 1                              | aar défaut                                              |                                                                                                    | 100%              |

Une fois que nous avons choisi notre modèle, cliquons sur « Suivant » :

<sup>- 10 -</sup>Le contenu de cet article est rédigé par Vincent Viale et est mis à disposition selon les termes de la Licence Creative Commons Attribution - Pas d'Utilisation Commerciale - Pas de Modification 3.0 non transposé. Les logos Developpez.com, en-tête, pied de page, css, et look & feel de l'article sont Copyright ® 2013 Developpez.com. http://vviale.developpez.com/tutoriels/openoffice-libreoffice-libreoffice/base-formulaire/

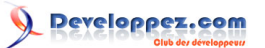

|                                                                                                    | Assistant Formulaire                                                                                                    | <ul> <li>S</li> </ul> |
|----------------------------------------------------------------------------------------------------|----------------------------------------------------------------------------------------------------|-----------------------|
| <u>Étapes</u>                                                                                                    | Sélectionner le mode de saisie des données                                                                                                    |                       |
| <ol> <li>Sélection de champ</li> <li>Paramétrer un sous-<br/>formulaire</li> <li>Ajouter des champs de<br/>sous-formulaire</li> <li>Obtenir des champs<br/>joints</li> <li>Positionner les contrôles</li> <li>Définir la saisie de<br/>données</li> <li>Appliquer les styles</li> <li>Définir un nom</li> </ol> | Le formulaire sert uniquement à saisir de nouvelles données.     Les données existantés ne s'affichent pas     Le formulaire doit affic <u>h</u> er toutes les données     Ne pas autoriser la <u>m</u> odification des données existantes     Ne pas autoriser la suppression <u>d</u> es données     Ne pas autoriser l' <u>aj</u> out de nouvelles données |                       |
| Aide                                                                                                    | <u>Précédent</u> <u>Suivant &gt;</u> <u>Terminer</u> Annul                                                                                                    | er                    |

Sur cette fenêtre, nous pouvons voir qu'un formulaire peut servir à plusieurs choses :

- uniquement à ajouter des données ;
- uniquement à voir les données ;
- à voir les données et à en ajouter.

Une fois votre choix fait, cliquez sur « Suivant », la fenêtre suivante apparaît :

|                                                                                                    | Assistant Formulaire                                                                                                    |                                                                  | $\odot$ $\otimes$ |
|----------------------------------------------------------------------------------------------------|----------------------------------------------------------------------------------------------------|------------------------------------------------------------------|-------------------|
| <u>Étapes</u>                                                                                                    | Appliquer le style au formula                                                                                                    | ire                                                              |                   |
| <ol> <li>Sélection de champ</li> <li>Paramétrer un sous-<br/>formulaire</li> <li>Ajouter des champs de<br/>sous-formulaire</li> <li>Obtenir des champs<br/>joints</li> <li>Positionner les contrôles</li> <li>Définir la saisie de<br/>données</li> <li>Appliquer les styles</li> <li>Définir un nom</li> </ol> | Appliquer les styles<br>Beige<br>Molet<br>Bleu clair<br>Gris clair<br>Foncé<br>Orange<br>Bleu métallique<br>Gris<br>Eau<br>Rouge | Bordure de champ<br>Aucune <u>b</u> ordure<br><u>3</u> D<br>Plat |                   |
| Aide                                                                                                    | <u>P</u> récédent <u>S</u> uivant >                                                                                              | <u>T</u> erminer Annule                                          | er                |

Cette fenêtre permet de modifier l'apparence, il suffit de sélectionner un style et le type de bordure :

- 11 -Le contenu de cet article est rédigé par Vincent Viale et est mis à disposition selon les termes de la Licence Creative Commons Attribution - Pas d'Utilisation Commerciale - Pas de Modification 3.0 non transposé. Les logos Developpez.com, en-tête, pied de page, css, et look & feel de l'article sont Copyright © 2013 Developpez.com. http://vviale.developpez.com/tutoriels/openoffice-libreoffice/base-formulaire/

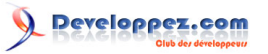

| id_livre | titre_livre |                                                                                                    | etat_livre                                            |                                                      |     |
|----------|-------------|----------------------------------------------------------------------------------------------------|-------------------------------------------------------|------------------------------------------------------|-----|
|          |             | C ©                                                                                                    | Assistant Formula                                     | ire<br>Iaire                                         | × × |
|          |             | <ol> <li>Sélection de champ</li> <li>Paramétrer un sous-<br/>formulaire</li> <li>Ainutar dos shamps do</li> </ol> | Appliquer les styles<br>Beige<br>Violet<br>Bleu clair | Bordure de champ<br>O Aucune <u>b</u> ordure<br>O 3D |     |
|          |             | 4. Obtenir des champs de<br>joints                                                                                | Gris clair<br>Foncé<br>Orange<br>Bleu métallique      | • Plat                                               |     |

Une fois que vous avez fait votre choix, cliquez sur « Suivant » :

|                                                                                                    | Assistant Formulaire                                                                                                    | <ul> <li>S</li> </ul> |
|----------------------------------------------------------------------------------------------------|----------------------------------------------------------------------------------------------------|-----------------------|
| <u>Étapes</u>                                                                                                    | Nommer le formulaire                                                                                                    |                       |
| <ol> <li>Sélection de champ</li> <li>Paramétrer un sous-<br/>formulaire</li> <li>Ajouter des champs de<br/>sous-formulaire</li> <li>Obtenir des champs<br/>joints</li> <li>Positionner les contrôles</li> <li>Définir la saisie de<br/>données</li> <li>Appliquer les styles</li> <li>Définir un nom</li> </ol> | <u>N</u> om du formulaire<br>formulaire_livre<br>Comment voulez-vous procéder après la création du formulaire ?<br><u>U</u> tiliser le formulaire<br><u>M</u> odifier le formulaire |                       |
| Aide                                                                                                    | <u>Précédent</u> Suivant > Terminer Annu                                                                                                    | ller                  |

Dans notre cas, prenons l'option « Modifier le formulaire » et cliquons sur « Terminer », la fenêtre suivante s'affiche :

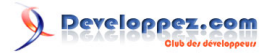

Base : comment créer et modifier des formulaires par Vincent Viale

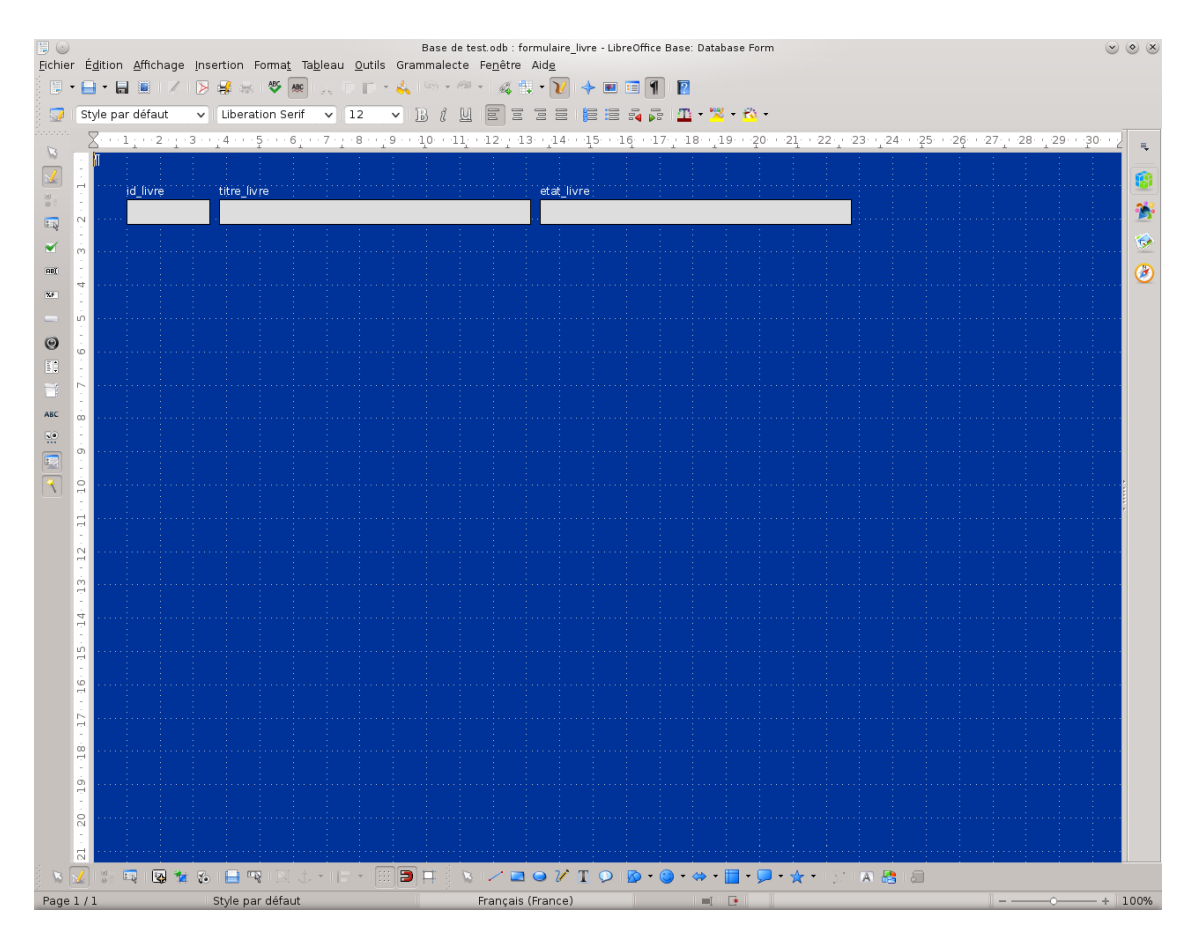

Nous pouvons déplacer les éléments, il suffit de les sélectionner et de les faire glisser :

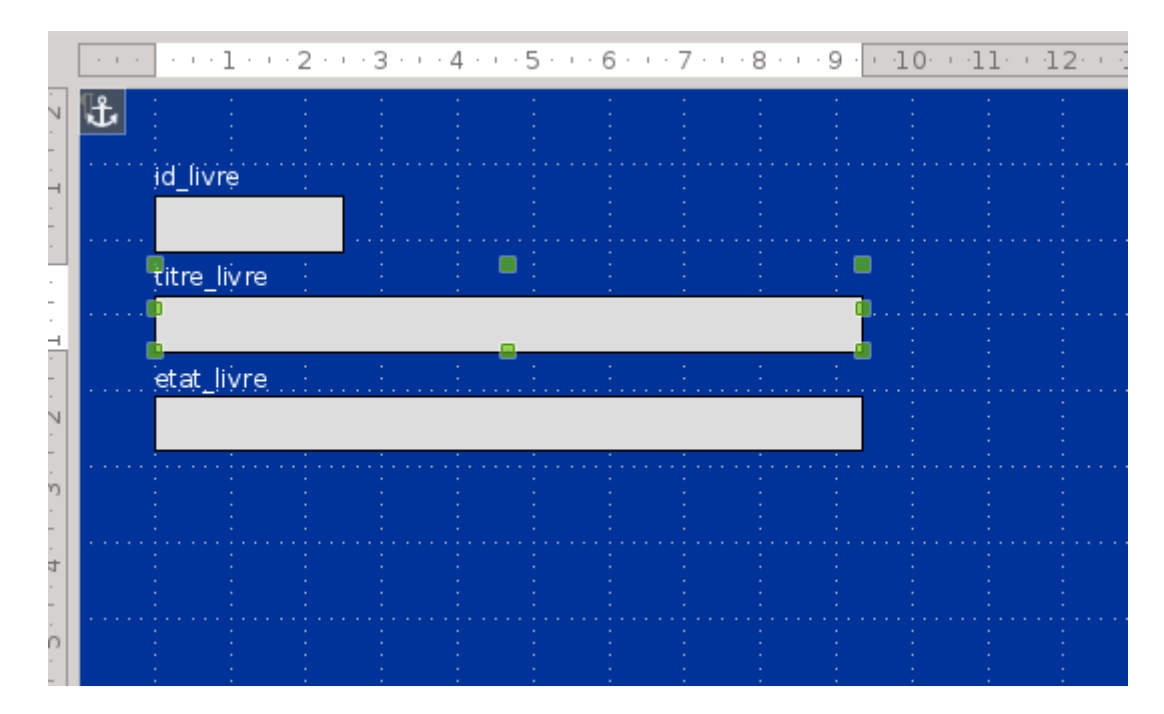

Nous avons la barre d'outils qui va nous permettre de faire différentes modifications :

- 13 -Le contenu de cet article est rédigé par Vincent Viale et est mis à disposition selon les termes de la Licence Creative Commons Attribution - Pas d'Utilisation Commerciale - Pas de Modification 3.0 non transposé. Les logos Developpez.com, en-tête, pied de page, css, et look & feel de l'article sont Copyright © 2013 Developpez.com. http://vviale.developpez.com/tutoriels/openoffice-libreoffice-libreoffice/base-formulaire/

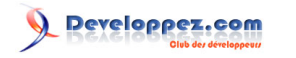

Base : comment créer et modifier des formulaires par Vincent Viale

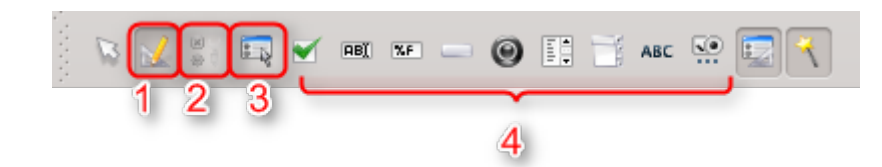

- 1 Permet de passer en mode ébauche ou pas ;
- 2 Permet de modifier les propriétés d'un champ ;
- 3 Permet de modifier les propriétés du formulaire ;
- 4 Permet de rajouter des champs dans le formulaire.

Une fois que le « mode ébauche » n'est plus actif, nous obtenons :

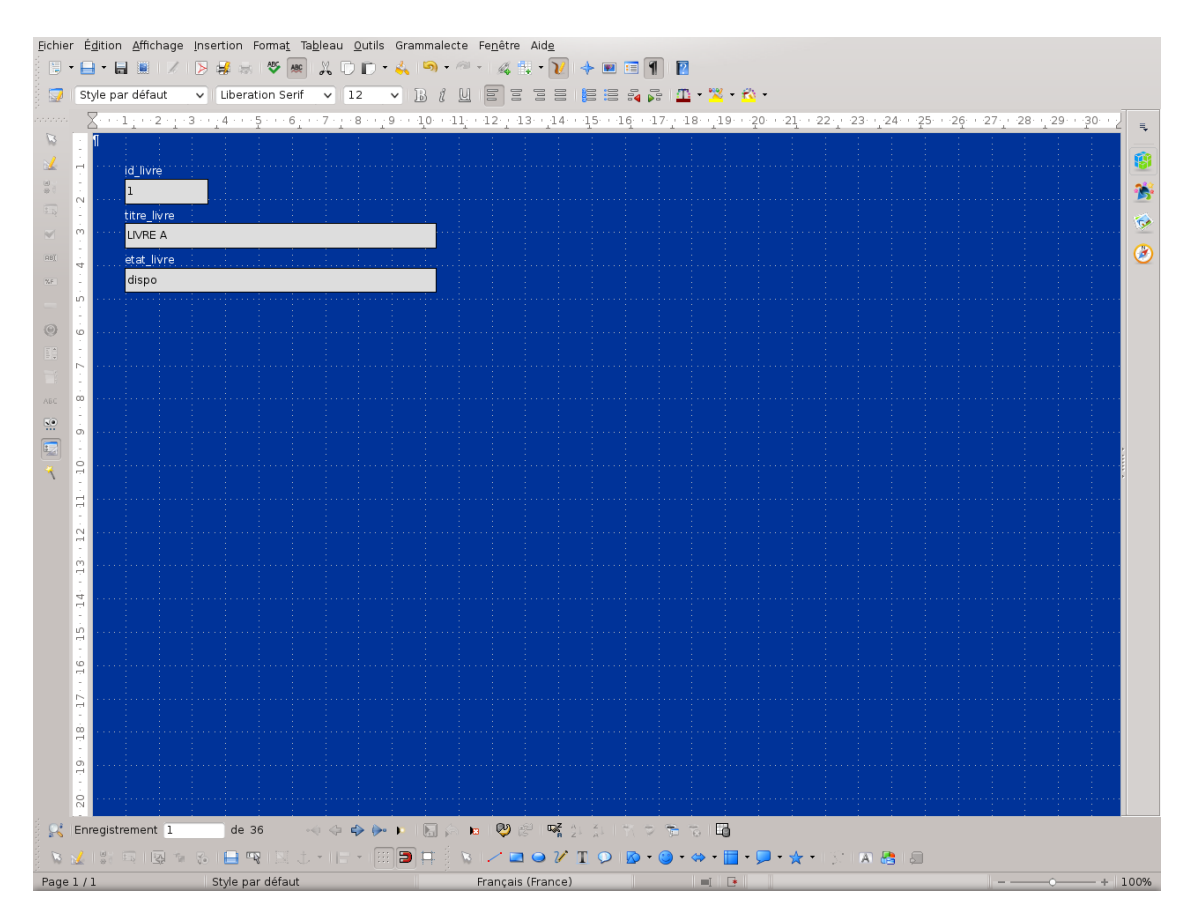

Maintenant, nous allons masquer le champ id\_livre qui ne nous est pas utile. Pour cela, il faut le sélectionner et cliquer

sur .ce

, ce qui va ouvrir la fenêtre suivante :

Le contenu de cet article est rédigé par Vincent Viale et est mis à disposition selon les termes de la Licence Creative Commons Attribution - Pas d'Utilisation Commerciale - Pas de Modification 3.0 non transposé. Les logos Developpez.com, en-tête, pied de page, css, et look & feel de l'article sont Copyright @ 2013 Developpez.com. http://vviale.developpez.com/tutoriels/openoffice-libreoffice/lbase-formulaire/

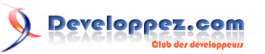

Base : comment créer et modifier des formulaires par Vincent Viale

|                   | Propriétés | : Sélection multiple |    | $\odot$ $\otimes$ |
|-------------------|------------|----------------------|----|-------------------|
| Général           |            |                      |    |                   |
| Nom               |            |                      |    | ô                 |
| Activé            |            | Oui                  | ~  |                   |
| Visible           |            | Oui                  | ~  |                   |
| Imprimable        |            | Oui                  | ~  |                   |
| Ancrer            |            | Au paragraphe        | ~  |                   |
| PositionX         |            | 1,00cm               | \$ |                   |
| PositionY         |            |                      | \$ |                   |
| Largeur           |            |                      | \$ | U                 |
| Hauteur           |            |                      | \$ |                   |
| Police            |            | (par défaut)         |    |                   |
| Alignement        |            | Gauche               | ~  |                   |
| Alignement vert.  |            | Par défaut           | ~  | ~                 |
| Coulour d'arriàra | nlan       |                      | ~  | $\square $        |

Il ne nous reste plus qu'à mettre le champ « Visible » sur « Non », et une fois le « mode ébauche » désactivé, nous obtenons cette fenêtre :

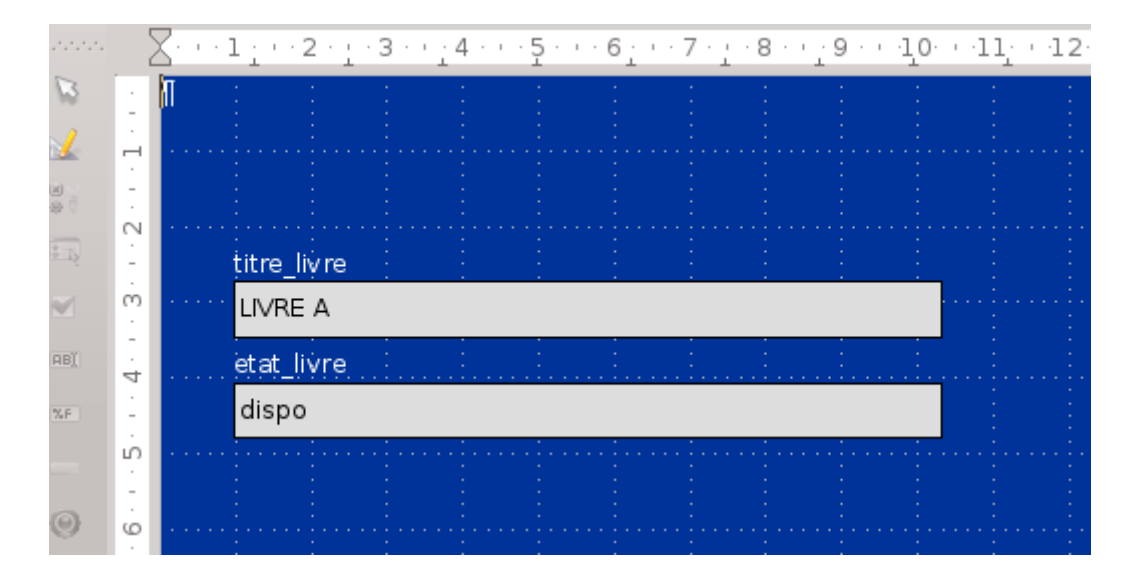

#### IV - Formulaire avec sous-formulaire

Nous allons toujours rester dans la gestion documentaire, mais cette fois nous allons rajouter les informations sur l'emprunt quand il y en a.

### IV-A - Création d'une requête

Pour ce cas « plus complexe », nous allons créer une requête en mode ébauche, à partir de la fenêtre suivante :

- 15 -

Le contenu de cet article est rédigé par Vincent Viale et est mis à disposition selon les termes de la Licence Creative Commons Attribution - Pas d'Utilisation Commerciale - Pas de Modification 3.0 non transposé. Les logos Developpez.com, en-tête, pied de page, css, et look & feel de l'article sont Copyright @ 2013 Developpez.com. http://vviale.developpez.com/tutoriels/openoffice-libreoffice-libreoffice/base-formulaire/

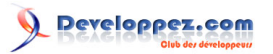

| Eichier É | dition Affichage I | nsertion <u>O</u> utils Fe | Ba<br>B <b>nêtre Aid<u>e</u></b> | se de test.odb : Requ                             | êtel - LibreOffice Bas                  | e: Query Design                               |  | $\odot$ $\odot$ $\otimes$ |
|-----------|--------------------|----------------------------|----------------------------------|---------------------------------------------------|-----------------------------------------|-----------------------------------------------|--|---------------------------|
| i 🖬 🚺     | d 🖸 🕬              | 🦔 🛯 🖬 🔄                    | j 🛼 fw 🛅 0+0                     | 🗊 🛣 Tout 🗸 🖓                                      | 3                                       |                                               |  |                           |
|           |                    |                            |                                  | Ajoute     Tablae     tablo_eleve     table_invre | er une table ou une re<br>Remuétee<br>t | equête v<br>Ajouter<br><u>F</u> ermer<br>Aide |  |                           |
| <         | 1                  |                            |                                  |                                                   | ,                                       |                                               |  |                           |
| Champ     |                    |                            |                                  |                                                   |                                         |                                               |  | Â                         |
| Alias     |                    |                            |                                  |                                                   |                                         |                                               |  |                           |
| Table     |                    |                            |                                  |                                                   |                                         |                                               |  |                           |
| Tri       |                    |                            |                                  |                                                   |                                         |                                               |  |                           |
| Visible   |                    |                            |                                  |                                                   |                                         |                                               |  |                           |
| Fonction  |                    |                            |                                  |                                                   |                                         |                                               |  |                           |
| Critère   |                    |                            |                                  |                                                   |                                         |                                               |  |                           |
| Ou        |                    |                            |                                  |                                                   |                                         |                                               |  |                           |
| Ou        |                    |                            |                                  |                                                   |                                         |                                               |  |                           |
| Ou        |                    |                            |                                  |                                                   |                                         |                                               |  |                           |
| Ou        |                    |                            |                                  |                                                   |                                         |                                               |  |                           |
|           |                    |                            |                                  |                                                   |                                         |                                               |  | C ~ >                     |

Nous n'avons plus qu'à sélectionner les tables table\_emprunt et table\_livre, ce qui nous donne :

| table_emprunt                                                                              | 🔲 table_livre                              |
|--------------------------------------------------------------------------------------------|--------------------------------------------|
| *<br>id_emprunt<br>id_livre<br>id_eleve<br>date_emprunt<br>date_retour_prev<br>date_retour | *<br>id_livre<br>titre_livre<br>etat_livre |

Et maintenant, nous allons créer les relations entre les tables et faire apparaître les éléments souhaités :

- 16 -Le contenu de cet article est rédigé par Vincent Viale et est mis à disposition selon les termes de la Licence Creative Commons Attribution - Pas d'Utilisation Commerciale - Pas de Modification 3.0 non transposé. Les logos Developpez.com, en-tête, pied de page, css, et look & feel de l'article sont Copyright © 2013 Developpez.com. http://vviale.developpez.com/tutoriels/openoffice-libreoffice-libreoffice/base-formulaire/

# Developpez.com

#### Base : comment créer et modifier des formulaires par Vincent Viale

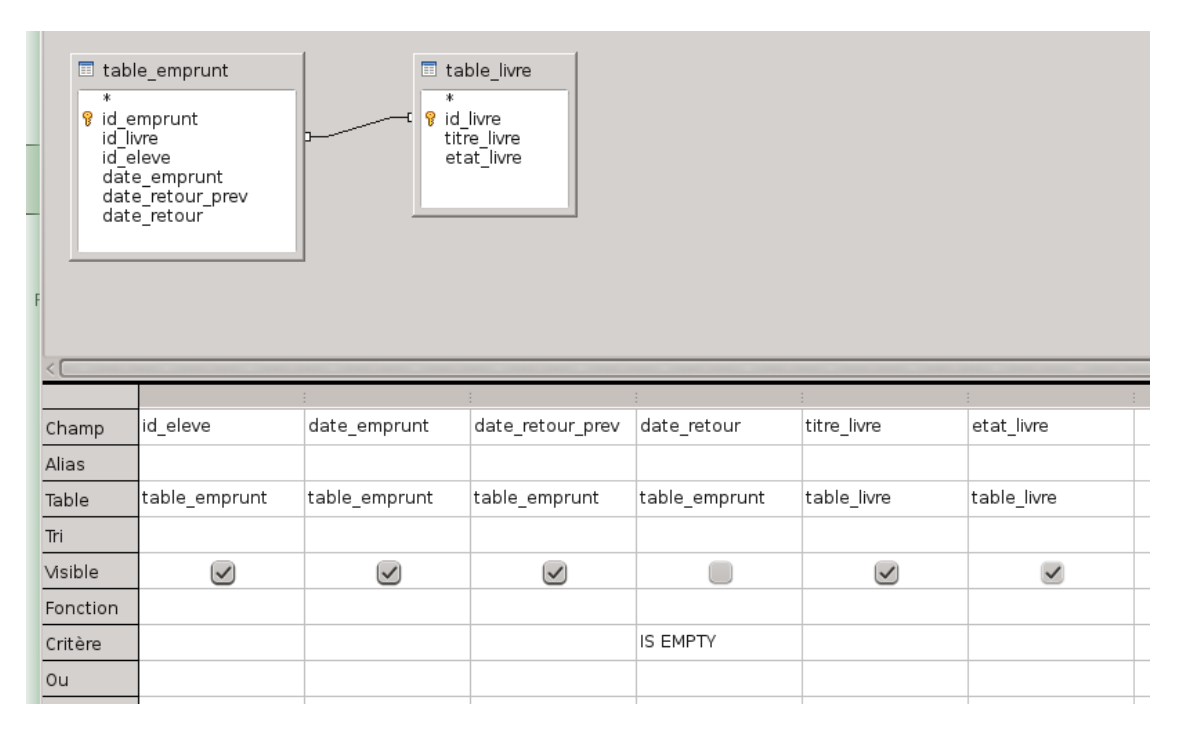

Dans notre cas, la relation est l'id\_livre, et nous ne voulons voir que les livres qui sont empruntés, c'est pour cela que nous avons mis « is empty » dans le critère du champ date\_retour. Ensuite, enregistrons la requête :

|                           | Enregistrer sous | $\odot$      | $\otimes$ |
|---------------------------|------------------|--------------|-----------|
| <u>N</u> om de la requête | requete_form     |              |           |
| <u>о</u> к                | Annuler          | <u>A</u> ide |           |

Et voici le résultat de la requête :

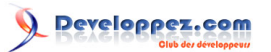

| Base de test odb : requete_form - LibreOffice Base: Query Design ⊗ (<br>Echier Édition Affichage Insertion Qutils Fenêtre Aide |                                                                                                |                                          |                                                              |                                                    |                           |                              |      |   |
|----------------------------------------------------------------------------------------------------|------------------------------------------------------------------------------------------------|------------------------------------------|--------------------------------------------------------------|----------------------------------------------------|---------------------------|------------------------------|------|---|
| ■ id_<br>■ 1<br>5<br>12                                                                                                    | eleve date em<br>20/06/14<br>22/06/14<br>25/06/14                                              | pprunt date_ret.<br>05/07/14<br>07/07/14 | 24 \$4 1 70 9 70<br>DUIT_PREV titre_In<br>LIVRE 6<br>LIVRE 8 | vre etat_livre<br>emprunté<br>emprunté<br>emprunté | £                         |                              | <br> |   |
| Enregistrer<br>tabl                                                                                                    | ment 1 di<br>e_emprunt<br>mprunt<br>re<br>e_emprunt<br>_retour_prev<br>_retour_prev<br>_retour | e 3                                      | II I I I I                                                   |                                                    |                           |                              |      | Î |
| Champ<br>Alias<br>Table<br>Tri                                                                                                 | id_eleve<br>table_emprunt                                                                      | date_emprunt<br>table_emprunt            | date_retour_prev<br>table_emprunt                            | titre_livre<br>table_livre                         | etat_livre<br>table_livre | date_retour<br>table_emprunt |      |   |
| Visible<br>Fonction<br>Critère<br>Ou                                                                                           | ×                                                                                              |                                          | M                                                            |                                                    | ×                         | IS EMPTY                     |      |   |
| ou<br>ou<br>ou                                                                                                    |                                                                                                |                                          |                                                              |                                                    |                           |                              |      | ¢ |

### IV-B - Création du formulaire avec sous-formulaire

Nous procéderons comme pour le formulaire précédent en utilisant l'assistant, et en sélectionnant la table table\_eleve :

|                                                                                                    | Assistant Formulaire                                                                                                    |    |  |
|----------------------------------------------------------------------------------------------------|----------------------------------------------------------------------------------------------------|----|--|
| <u>Étapes</u>                                                                                                    | Sélectionner les champs du formulaire                                                                                                    |    |  |
| <ol> <li>Sélection de champ</li> <li>Paramétrer un sous-<br/>formulaire</li> <li>Ajouter des champs de<br/>sous-formulaire</li> <li>Obtenir des champs<br/>joints</li> <li>Positionner les contrôles</li> <li>Définir la saisie de<br/>données</li> <li>Appliquer les styles</li> <li>Définir un nom</li> </ol> | Tables ou requêtes         Table : table_eleve          Champs disponibles       Champs du formulaire         id_eleve       nom_eleve         prenom_eleve          Vertication of the second second s |    |  |
| Aide                                                                                                    | <u>Précédent</u> <u>Suivant &gt;</u> <u>Terminer</u> Annule                                                                                                    | er |  |

Cliquons sur « Suivant » et nous obtenons la fenêtre suivante :

- 18 -Le contenu de cet article est rédigé par Vincent Viale et est mis à disposition selon les termes de la Licence Creative Commons Attribution - Pas d'Utilisation Commerciale - Pas de Modification 3.0 non transposé. Les logos Developpez.com, en-tête, pied de page, css, et look & feel de l'article sont Copyright ® 2013 Developpez.com. http://vviale.developpez.com/tutoriels/openoffice-libreoffice-libreoffice/base-formulaire/

# eloppez.com

Base : comment créer et modifier des formulaires par Vincent Viale

| <u>Étapes</u>                                   | Indiquer si un sous-formulaire doit être paramétré                                                                                                    |
|-------------------------------------------------|----------------------------------------------------------------------------------------------------|
|                                                 |                                                                                                    |
| 1. Sélection de champ<br>2. Paramétrer un sous- | Ajouter un sous-formulaire                                                                                                    |
| formulaire                                      | Sous-formulaire basé sur une relation existante                                                                                                    |
| 3. Ajouter des champs de<br>sous-formulaire     | <u>Q</u> uel type de relation voulez-<br>vous ajouter ?                                                                                                    |
| 4. Obtenir des champs<br>joints                 |                                                                                                    |
| 5. Positionner les contrôles                    | <ul> <li>Sous-formulaire basé sur la sélection manuelle des cl</li> </ul>                                                                                                    |
| 6. Définir la saisie de<br>données              | <ul> <li>Un sous-formulaire est un formulaire inséré dans un autre formulaire</li> <li>Vaue pour et disprise pour efficience des pour efficience des pour efficiences</li> </ul> |
| 7. Appliquer les styles                         | des tables ou des requêtes ayant une relation de type un à                                                                                                    |
| 8. Définir un nom                               | plusieurs.                                                                                                    |
| Aide                                            | <u>Précédent</u> <u>Suivant</u> <u>Terminer</u> Annuler                                                                                                    |

Il nous suffit de cocher « Ajouter un sous-formulaire » et de cliquer sur « Suivant » :

|                                      | Assistant Formulaire                                                                                       | <ul> <li>S</li> </ul> |
|--------------------------------------|----------------------------------------------------------------------------------------------------|-----------------------|
| <u>Étapes</u>                        | Sélectionner les champs du sous-formulaire                                                                 |                       |
| 1. Sélection de champ                | Tables ou <u>r</u> equêtes                                                                                 |                       |
| 2. Paramétrer un sous-<br>formulaire | Requête : requete_form 🗸                                                                                   |                       |
| 3. Ajouter des champs de             | Champs disponibles <u>C</u> hamps du formulaire                                                            |                       |
| sous-formulaire                      | Id_eleve                                                                                                   |                       |
| 4. Obtenir des champs<br>joints      | date_retour_prev                                                                                           |                       |
| 5. Positionner les contrôles         | etat_livre                                                                                                 |                       |
| 6. Définir la saisie de<br>données   |                                                                                                    |                       |
| 7. Appliquer les styles              |                                                                                                    |                       |
| 8. Définir un nom                    | Les champs hippings cont toujours réportoriés , vous pouvez les                                            |                       |
|                                      | sélectionner dans la liste de gauche.<br>Lorsque cela est possible, ils sont interprétés comme des images. |                       |
| Aide                                 | < <u>P</u> récédent <u>S</u> uivant > <u>T</u> erminer Annul                                               | ler                   |

Dans la fenêtre qui apparaît, il suffit de sélectionner la requête que nous avons créée précédemment, ainsi que tous les champs, ensuite cliquons sur « Suivant », ce qui nous donne :

- 19 -Le contenu de cet article est rédigé par Vincent Viale et est mis à disposition selon les termes de la Licence Creative Commons Attribution - Pas d'Utilisation Commerciale - Pas de Modification 3.0 non transposé. Les logos Developpez.com, en-tête, pied de page, css, et look & feel de l'article sont Copyright © 2013 Developpez.com. http://vviale.developpez.com/tutoriels/openoffice-libreoffice-libreoffice/base-formulaire/

# Developpez.com

Base : comment créer et modifier des formulaires par Vincent Viale

|                                                                                    | Assistant Formulaire                                             | × ×                                                            |  |  |  |
|------------------------------------------------------------------------------------|------------------------------------------------------------------|----------------------------------------------------------------|--|--|--|
| <u>Étapes</u>                                                                      | Sélectionner les jointures à inclure entre les formulaires       |                                                                |  |  |  |
| <ol> <li>Sélection de champ</li> <li>Paramétrer un sous-<br/>formulaire</li> </ol> | Premier champ joint du sous- <u>f</u> ormul:<br>- indéfini - 🗸 🗸 | Prem <u>i</u> er champ joint du formulaire p<br>- indéfini     |  |  |  |
| 3. Ajouter des champs de<br>sous-formulaire<br>4. Obtenir des champs<br>ioints     | Deuxième champ joint du <u>s</u> ous-form<br>(- indéfini -       | D <u>e</u> uxième champ joint du formulaire<br>[- indéfini - v |  |  |  |
| 5. Positionner les contrôles<br>6. Définir la saisie de<br>données                 | Iroisième champ joint du sous-form<br>(- indéfini - v            | Troisième c <u>h</u> amp joint du formulaire<br>- indéfini - v |  |  |  |
| 7. Appliquer les styles<br>8. Définir un nom                                       | Quatrième champ joint du sous- <u>f</u> orr<br>(- indéfini - v)  | Quatrième champ joint du f <u>o</u> mulain<br>- indéfini - v   |  |  |  |
| Aide                                                                               | < <u>P</u> récédent <u>S</u> uivant >                            | Jeminer Annuler                                                |  |  |  |

Il va falloir établir au moins une jointure entre le formulaire et le sous-formulaire, dans notre cas, cela sera l'id\_eleve :

| $\Box$ $\odot$                                                                     | Assistant Formulaire                                            | $\odot$ $\otimes$                                               |  |  |  |  |
|------------------------------------------------------------------------------------|-----------------------------------------------------------------|-----------------------------------------------------------------|--|--|--|--|
| <u>Étapes</u>                                                                      | Sélectionner les jointures à inclure entre les formulaires      |                                                                 |  |  |  |  |
| <ol> <li>Sélection de champ</li> <li>Paramétrer un sous-<br/>formulaire</li> </ol> | Premier champ joint du sous-formul:<br>id_eleve                 | Prem <u>i</u> er champ joint du formulaire p<br>[id_eleve v]    |  |  |  |  |
| 3. Ajouter des champs de<br>sous-formulaire                                        | Deuxième champ joint du <u>s</u> ous-forr                       | D <u>e</u> uxième champ joint du formulaire                     |  |  |  |  |
| 4. Obtenir des champs<br>joints                                                    | - indéfini - 🗸 🗸                                                | - indéfini - 🗸 🗸                                                |  |  |  |  |
| 5. Positionner les contrôles<br>6. Définir la saisie de                            | Troisième champ joint du sous-form                              | Troisième c <u>h</u> amp joint du formulaire                    |  |  |  |  |
| données<br>7. Appliquer les styles                                                 |                                                                 |                                                                 |  |  |  |  |
| 8. Définir un nom                                                                  | Quatrième champ joint du sous- <u>f</u> orr<br>(- indéfini - v) | Quatrième champ joint du f <u>o</u> rmulain<br>(- indéfini - v) |  |  |  |  |
| Aide                                                                               | < <u>P</u> récédent <u>S</u> uivant >                           | Ţerminer Annuler                                                |  |  |  |  |

Cliquons sur « Suivant », la fenêtre suivante apparaît :

- 20 -Le contenu de cet article est rédigé par Vincent Viale et est mis à disposition selon les termes de la Licence Creative Commons Attribution - Pas d'Utilisation Commerciale - Pas de Modification 3.0 non transposé. Les logos Developpez.com, en-tête, pied de page, css, et look & feel de l'article sont Copyright © 2013 Developpez.com. http://vviale.developpez.com/tutoriels/openoffice-libreoffice/base-formulaire/

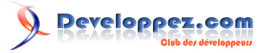

Base : comment créer et modifier des formulaires par Vincent Viale

| 1<br>1<br>1<br>1<br>1<br>1<br>1<br>1<br>1<br>1<br>1<br>1<br>1<br>1<br>1<br>1<br>1<br>1<br>1 | 5 · 6 · 7 · 8 · 9 · 10                                                                                                    | + 11 + 12 + 13 + 14 + 15 + 16 + 17 + 18 + 19 + 20 + 21 + 22 + 23 + 24 | 25 - 26 - 27 - 28 - 29 |  |
|---------------------------------------------------------------------------------------------|----------------------------------------------------------------------------------------------------|-----------------------------------------------------------------------|------------------------|--|
| Enregistrement                                                                              | 1. Sélection de champ     2. Paramétrer un sous-<br>formulaire     3. Ajouter des champs de<br>sous-formulaire     4. Obtenir des champs<br>joints     5. Sostionner les contrôles     6. Définir la saisle de<br>données     8. Définir un nom     Ajde | Alignement des champs d'étiquette                                     |                        |  |
| 21 • 20 • 19 • 18 • 17 • 16 • 15 • 14 •                                                     |                                                                                                    |                                                                       |                        |  |

Il ne nous reste plus qu'à sélectionner le type d'agencement que nous souhaitons avoir :

| 📜 💿                  | )<br>ar É | dition Affichage Insertion Format | Tablaau Outile Grammalarta                  | Sans nom 1 - LibreOffice Base: Database Form                                    | 0                                     | $\otimes$ |
|----------------------|-----------|-----------------------------------|---------------------------------------------|---------------------------------------------------------------------------------|---------------------------------------|-----------|
|                      | - E       | 📭 🖬 🚊 📝 🕞 😹 🕷 🦉 🙍                 |                                             |                                                                                 |                                       |           |
| 8                    | St        | /le par défaut 🗸 Liberation Seri  | f v 12 v B & U                              |                                                                                 |                                       |           |
| De<br>Deserverserver | L         | 12456                             | 7 8 9 10 11.                                | · 12· · 13· · 14· · 15· · 16· · 17· · 18· · 19· · 20· · 21· · 22· · 23· · 24· · | 25 - 26 - 27 - 28 - 29 - 30 - 1       |           |
| B                    | ٦         | ſ                                 |                                             |                                                                                 |                                       |           |
|                      | ÷.        |                                   |                                             |                                                                                 |                                       |           |
|                      | N         | Id_eleve                          |                                             | prenom_eleve                                                                    | 2                                     | 5         |
| ~                    | -<br>m    | nom_eleve                         |                                             |                                                                                 | 5                                     | ۶         |
| (AB)                 |           |                                   |                                             |                                                                                 | Q                                     | 3         |
| <b>X</b> F           |           |                                   |                                             |                                                                                 |                                       |           |
| -                    | -<br>-    | id_eleve                          |                                             |                                                                                 |                                       |           |
| 0                    | 9         | date_emprunt                      |                                             |                                                                                 |                                       |           |
|                      | - 7       | date_retour_prev                  | _                                           |                                                                                 |                                       |           |
| ABC                  | -<br>00   | titre livre                       |                                             |                                                                                 |                                       |           |
| <u>.</u>             | -         | etat livra                        |                                             |                                                                                 |                                       |           |
|                      | -         | contraine                         |                                             |                                                                                 |                                       |           |
| 4                    | - 10      |                                   |                                             | Assistant Formulaire 🕑 🗵                                                        | ۷                                     |           |
|                      | 11        |                                   | <u>Étapes</u>                               | Positionner les contrôles sur le formulaire                                     | l l l l l l l l l l l l l l l l l l l |           |
|                      | 12 -      |                                   | 1. Sélection de champ                       | Alignement des champs d'étiquette                                               |                                       |           |
|                      | ÷<br>m    |                                   | 2. Paramétrer un sous-<br>formulaire        | <ul> <li>Aligner à gauche</li> <li>Aligner à droite</li> </ul>                  |                                       |           |
|                      | -         |                                   | 3. Ajouter des champs de<br>sous-formulaire | Disposition du formulaire principal                                             |                                       |           |
|                      | 1         |                                   | 4. Obtenir des champs                       |                                                                                 |                                       |           |
|                      | - 15      |                                   | 5. Positionner les contrôles                |                                                                                 |                                       |           |
|                      | 16        |                                   | 6. Définir la saisie de<br>données          | colonnes - Etiquettes à gauche                                                  |                                       |           |
|                      | 17        |                                   | 7. Appliquer les styles                     |                                                                                 |                                       |           |
|                      | -<br>00   |                                   | 8. Définir un nom                           |                                                                                 |                                       |           |
|                      | -<br>6    |                                   |                                             | Colonnes - Étiquettes à gauche                                                  |                                       |           |
|                      | 1         |                                   | Aide                                        | < <u>P</u> récédent <u>S</u> uivant > <u>J</u> erminer Annuler                  |                                       |           |
|                      | - 20      |                                   |                                             |                                                                                 |                                       |           |
|                      | 21        |                                   |                                             |                                                                                 |                                       |           |
| 1                    |           | 1991 🖾 🖓 🐐 🚱 昌 📭 🖂 .              | 5 - 16 - 18 🖻 🛱 🕴 🗞                         | I ∕ ⊇ ⊖ 7 I ♀ I⊗ • ♀ • ⊟ • ₽ • ☆ • I ⊠ I A 🗄 I 6                                |                                       |           |

- 21 -Le contenu de cet article est rédigé par Vincent Viale et est mis à disposition selon les termes de la Licence Creative Commons Attribution - Pas d'Utilisation Commerciale - Pas de Modification 3.0 non transposé. Les logos Developpez.com, en-tête, pied de page, css, et look & feel de l'article sont Copyright © 2013 Developpez.com. http://vviale.developpez.com/tutoriels/openoffice-libreoffice-libreoffice/base-formulaire/

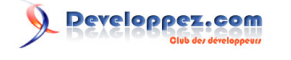

Les masques suivants sont identiques à ceux du II. Nous obtenons finalement :

| id_eleve 1<br>nom_eleve A<br>id_eleve<br>date_emprunt<br>date_retour_prev<br>titre_livre<br>etat_livre | 1<br>20/06/14<br>05/07/14<br>LIVRE G<br>emprunté |              | prenom_eleve | Aude     | n_eleve Aude     |
|----------------------------------------------------------------------------------------------------|--------------------------------------------------|--------------|--------------|----------|------------------|
|                                                                                                    |                                                  | Si l'élève a |              |          |                  |
| id_eleve 2<br>nom_eleve B<br>id_eleve<br>date_emprunt<br>date_retour_prev<br>titre_livre<br>etat_livre |                                                  |              | prenom_eleve | Béatrice | n_eleve Béatrice |

Si l'élève n'a pas emprunté de livre

Pour se déplacer dans les enregistrements, il faut utiliser les commandes :

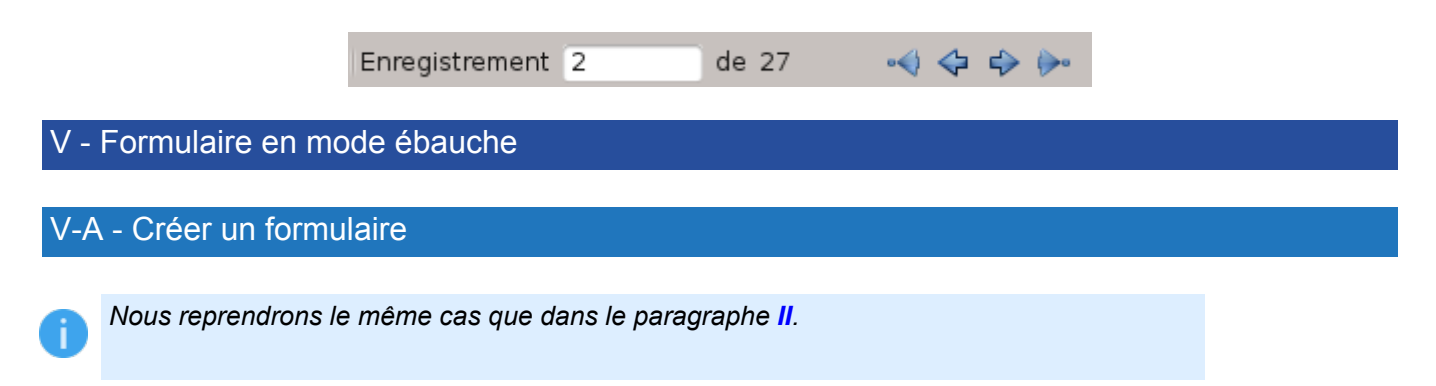

ous allons cette fois cliquer sur « Créer un formulaire en mode Ébauche... », nous arrivons sur la page suivante :

Le contenu de cet article est rédigé par Vincent Viale et est mis à disposition selon les termes de la Licence Creative Commons Attribution - Pas d'Utilisation Commerciale - Pas de Modification 3.0 non transposé. Les logos Developpez.com, en-tête, pied de page, css, et look & feel de l'article sont Copyright @ 2013 Developpez.com. http://vviale.developpez.com/tutoriels/openoffice-libreoffice-libreoffice/base-formulaire/

<sup>- 22 -</sup>

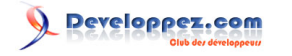

Base : comment créer et modifier des formulaires par Vincent Viale

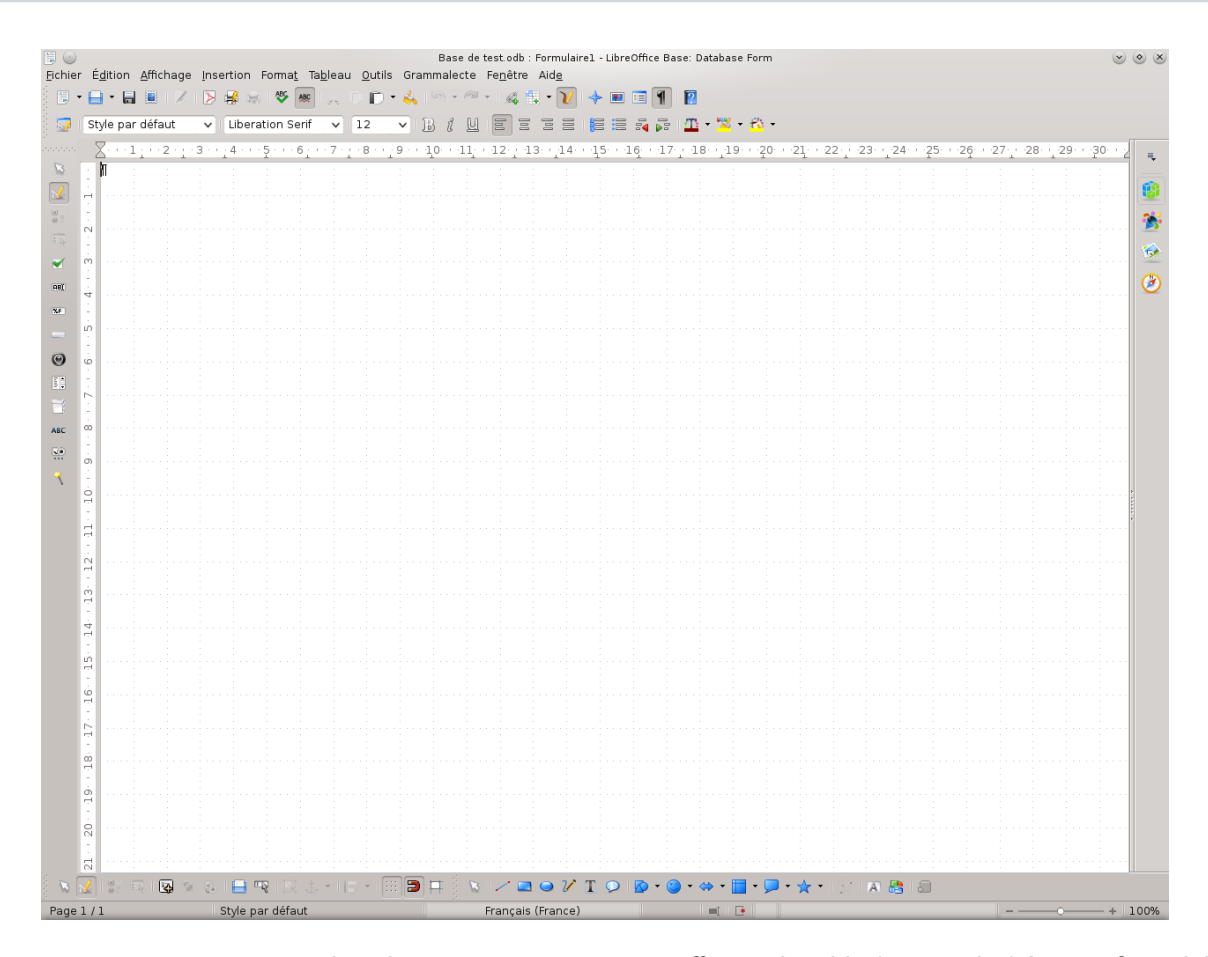

Maintenant comme nous pouvons le voir, nous ne pouvons pas affecter de table (ou requête) à notre formulaire, car le bouton n'est pas actif :

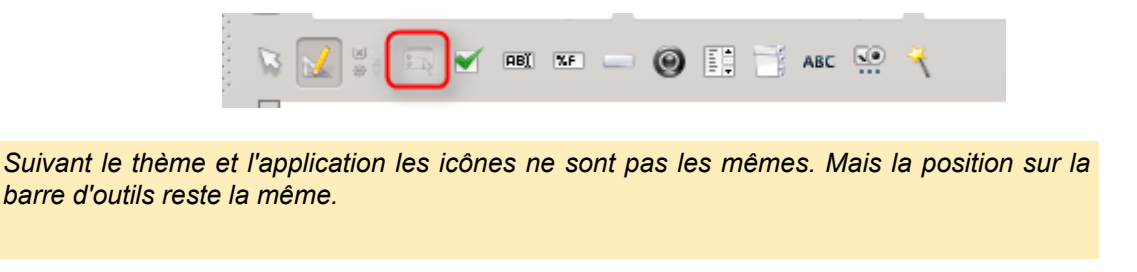

Nous allons devoir insérer un champ avant, pour pouvoir définir la table (ou requête), pour cela il suffit de cliquer sur une des commandes possibles pour insérer un champ :

|  | ß | 8 ( | × | ABĬ | %F | - | 0 | 1 <b>4</b><br>1111 | Ĩ | ABC | <br>3 |  |
|--|---|-----|---|-----|----|---|---|--------------------|---|-----|-------|--|
|  |   |     | _ |     |    |   |   |                    |   |     |       |  |

Dans notre cas, nous allons insérer une « Zone de texte » :

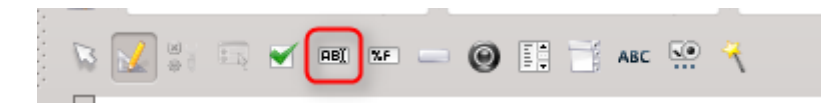

Il nous suffit ensuite de créer le champ sur le formulaire en délimitant la zone, nous obtenons alors :

- 23 -

Le contenu de cet article est rédigé par Vincent Viale et est mis à disposition selon les termes de la Licence Creative Commons Attribution - Pas d'Utilisation Commerciale - Pas de Modification 3.0 non transposé. Les logos Developpez.com, en-tête, pied de page, css, et look & feel de l'article sont Copyright © 2013 Developpez.com. http://vviale.developpez.com/tutoriels/openoffice-libreoffice/lbase-formulaire/

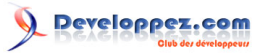

Base : comment créer et modifier des formulaires par Vincent Viale

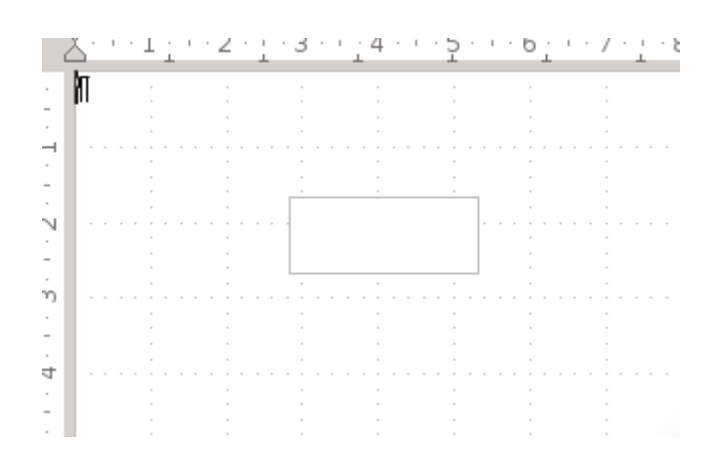

Le bouton devient actif et nous allons pouvoir affecter les données :

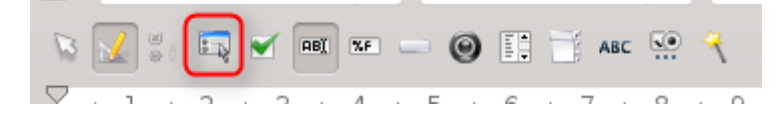

La fenêtre suivante apparaît :

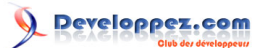

|                     | Propriétés du formulaire | C | $\otimes$ |
|---------------------|--------------------------|---|-----------|
| Général Données É   | vénements                |   |           |
| Nom                 | Formulaire               |   |           |
| URL                 |                          | ~ |           |
| Cadre               |                          | ~ |           |
| Encodage de l'envoi | URL                      | × |           |
| Type d'envoi        | Obtenir                  | × |           |
|                     |                          |   |           |
|                     |                          |   |           |
|                     |                          |   |           |
|                     |                          |   |           |
|                     |                          |   |           |
|                     |                          |   |           |
|                     |                          |   |           |
|                     |                          |   |           |
|                     |                          |   |           |
|                     |                          |   |           |
|                     |                          |   |           |
|                     |                          |   |           |
|                     |                          |   |           |
|                     |                          |   |           |
|                     |                          |   |           |
|                     |                          |   |           |
|                     |                          | _ |           |

Sélectionnons l'onglet « Données » :

- 25 -Le contenu de cet article est rédigé par Vincent Viale et est mis à disposition selon les termes de la Licence Creative Commons Attribution - Pas d'Utilisation Commerciale - Pas de Modification 3.0 non transposé. Les logos Developpez.com, en-tête, pied de page, css, et look & feel de l'article sont Copyright © 2013 Developpez.com. http://vviale.developpez.com/tutoriels/openoffice-libreoffice/base-formulaire/

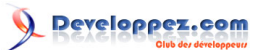

| D Proprié                      | tés du formulaire | $\odot$ $\otimes$ |
|--------------------------------|-------------------|-------------------|
| Général Données Événements     |                   |                   |
| Type de contenu                | . Table 🗸 🗸       |                   |
| Contenu                        | . 🔍 🗸             |                   |
| Analyser l'instruction SQL     | . Oui 🗸 🗸         |                   |
| Filtrer                        |                   |                   |
| Trier                          |                   |                   |
| Autoriser les ajouts           | . Oui 🗸 🗸         |                   |
| Autoriser les modifications    | . Oui 🗸 🗸         |                   |
| Autoriser les suppressions     | . Oui 🗸 🗸         |                   |
| Ajouter uniquement des données | . Non 🗸           |                   |
| Barre de navigation            | . Oui 🗸 🗸         |                   |
| Cycle                          | Par défaut 🗸 🗸    |                   |
|                                |                   |                   |
|                                |                   |                   |
|                                |                   |                   |
|                                |                   |                   |
|                                |                   |                   |
|                                |                   |                   |
|                                |                   |                   |
|                                |                   |                   |
|                                |                   |                   |
|                                |                   |                   |
|                                |                   |                   |

Sur ce masque, nous avons la possibilité de choisir différents types de données :

| <br>Table           | ~ |   |
|---------------------|---|---|
| Table               |   |   |
| <br>Requête         |   | 1 |
| <br>Instruction SQL |   |   |
|                     |   |   |

En faisant votre choix, il faut bien faire attention à ce que vous voulez en faire, car si vous sélectionnez Requête ou Instruction SQL, l'ajout et la modification de données seront alors impossibles.

Dans notre cas nous allons choisir « Table » et « table\_eleve » :

Le contenu de cet article est rédigé par Vincent Viale et est mis à disposition selon les termes de la Licence Creative Commons Attribution - Pas d'Utilisation Commerciale - Pas de Modification 3.0 non transposé. Les logos Developpez.com, en-tête, pied de page, css, et look & feel de l'article sont Copyright © 2013 Developpez.com. http://vviale.developpez.com/tutoriels/openoffice-libreoffice/lbase-formulaire/

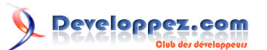

| D' O Pro                      | priétés du formulaire | ( | 0 8 |   |
|-------------------------------|-----------------------|---|-----|---|
| Général Données Événement     | its                   |   |     |   |
| Type de contenu               | Table                 | ~ |     |   |
| Contenu                       | table_eleve           | ~ |     |   |
| Analyser l'instruction SQL    | Oui                   | ~ |     |   |
| Filtrer                       |                       |   |     |   |
| Trier                         |                       |   |     |   |
| Autoriser les ajouts          | Oui                   | ~ |     |   |
| Autoriser les modifications   | Oui                   | ~ |     |   |
| Autoriser les suppressions    | Oui                   | × |     |   |
| Ajouter uniquement des donnée | es Non                | ~ |     |   |
| Barre de navigation           | Oui                   | ~ |     |   |
| Cycle                         | Par défaut            | × |     |   |
|                               |                       |   |     |   |
|                               |                       |   |     |   |
|                               |                       |   |     |   |
|                               |                       |   |     |   |
|                               |                       |   |     |   |
|                               |                       |   |     |   |
|                               |                       |   |     |   |
|                               |                       |   |     |   |
|                               |                       |   |     |   |
|                               |                       |   |     |   |
|                               |                       |   |     | J |

Ensuite, il ne nous reste plus qu'à sélectionner le champ inséré tout à l'heure et à cliquer sur le bouton qui donne les propriétés du champ :

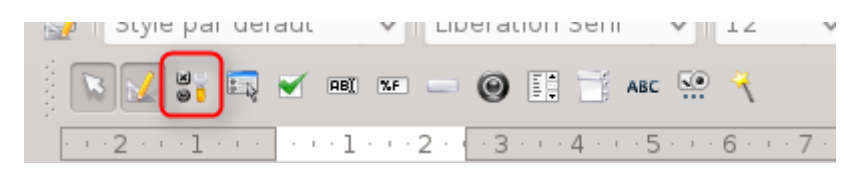

Ce qui nous ouvre la fenêtre suivante :

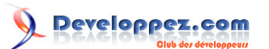

| р                      | ropriétés : Zone de texte |            | $\bigcirc$ | $\otimes$ |
|------------------------|---------------------------|------------|------------|-----------|
| Général Données Événem | ents                      |            |            |           |
| Nom                    | Zone de texte 1           |            |            | â         |
| Champ d'étiquette      |                           |            |            |           |
| Longueur de texte max  | 0                         | \$         |            |           |
| Activé                 | Oui                       | ~          |            |           |
| Visible                | Oui                       | ~          |            |           |
| En lecture seule       | Non                       | ~          |            |           |
| Imprimable             | Oui                       | ~          |            |           |
| Tabulation             | Oui                       | ~          |            |           |
| Séquence d'activation  | 0                         | \$         |            |           |
| Ancrer                 | Au paragraphe             | v          |            |           |
| PositionX              | 2,83cm                    | \$         |            |           |
| PositionY              | 1,67cm                    | \$         |            |           |
| Largeur                | 2,50cm                    | \$         |            |           |
| Hauteur                | 1,00cm                    | \$         |            |           |
| Texte par défaut       |                           | -          |            | UI        |
| Police                 | (par défaut)              |            |            |           |
| Alignement             | Gauche                    | ~          |            |           |
| Alignement vert        | (Par défaut               | <b>v</b>   |            |           |
| Couleur d'arrière-plan | Par défaut                | ~          |            |           |
| Bordure                | Plat                      | <b>v</b> ) |            |           |
| Couleur de bordure     | 🖂 0x00C0C0C0              | <b>v</b> ) |            |           |
| Tuna da tanta          | Phileiphire linnae        |            |            | ×         |

Nous avons trois onglets :

- « Général » concerne les éléments graphiques et le nom du champ, il est important de nommer les champs, cela permet ensuite de les retrouver ;
- « Données » concerne tout ce qui est en rapport avec la valeur qu'aura le champ ;
- « Événements » concerne tout ce qui pourra être ajouté comme action sur le champ, généralement, ce sont des macros qui y sont associées.

Même si nous y affectons un champ, il nous manque une information :

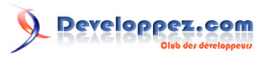

Base : comment créer et modifier des formulaires par Vincent Viale

|           | _ |   |        | _      |      |        | _    |       |        |        |         |   |      |       |              |
|-----------|---|---|--------|--------|------|--------|------|-------|--------|--------|---------|---|------|-------|--------------|
| $\square$ |   |   |        |        |      |        |      |       |        |        |         |   |      |       |              |
|           |   |   |        |        |      |        |      |       |        |        |         |   |      |       |              |
|           |   |   |        |        |      |        |      |       |        |        |         |   |      |       |              |
|           |   |   |        |        |      |        |      |       |        |        |         |   |      |       |              |
|           |   |   |        |        |      |        |      |       |        |        |         |   |      |       |              |
|           |   |   |        |        | - e  |        | -    |       |        |        |         |   |      |       |              |
|           |   |   |        |        |      |        |      |       |        |        |         |   |      |       |              |
|           |   |   |        | •      |      |        | •    |       |        |        |         |   |      |       |              |
|           |   |   |        | 1      |      | _      | 1 :  |       |        |        |         |   |      |       |              |
|           |   |   |        |        |      |        |      |       |        |        |         |   |      |       |              |
|           |   |   |        |        |      |        |      |       |        |        |         |   | <br> |       |              |
|           |   |   |        |        |      |        |      |       |        |        |         |   |      |       |              |
|           |   | ſ | 30     |        |      |        |      | Prop  | riétés | : Zone | de text | e |      |       | $\odot$      |
|           |   |   | Géné   | ral    | Dor  | nées   | Évér | ement | s      |        |         |   |      |       |              |
|           | 1 |   |        |        |      |        |      |       |        |        |         |   | 5 C  | se-05 | <u>/_png</u> |
|           |   |   |        |        |      |        |      |       |        |        |         |   |      | `     | 1            |
|           |   | 1 | Espad  | ce vio | le é | gale N | IULL | Oui   |        |        |         |   |      | ~     |              |
|           |   |   | Saisie | e real | uise |        |      | Oui   |        |        |         |   |      | ~     |              |

En effet, nous n'avons qu'un champ vide, nous n'avons aucune indication sur ce à quoi il correspond, c'est pour cela que nous allons maintenant lui affecter une étiquette :

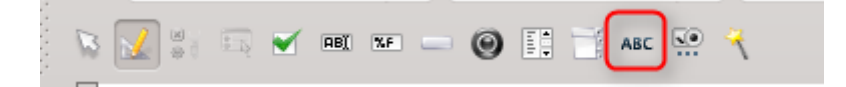

Le procédé reste le même que pour l'insertion de la « Zone de texte », ce qui nous donne :

| <b>⊡</b> char | np d'étic | uette | · · · .      |      |  |
|---------------|-----------|-------|--------------|------|--|
|               |           |       | j <b>e</b> L |      |  |
|               |           |       |              | <br> |  |

Il ne nous reste plus qu'à aller dans la propriété de l'étiquette, pour changer le nom de l'étiquette et le texte :

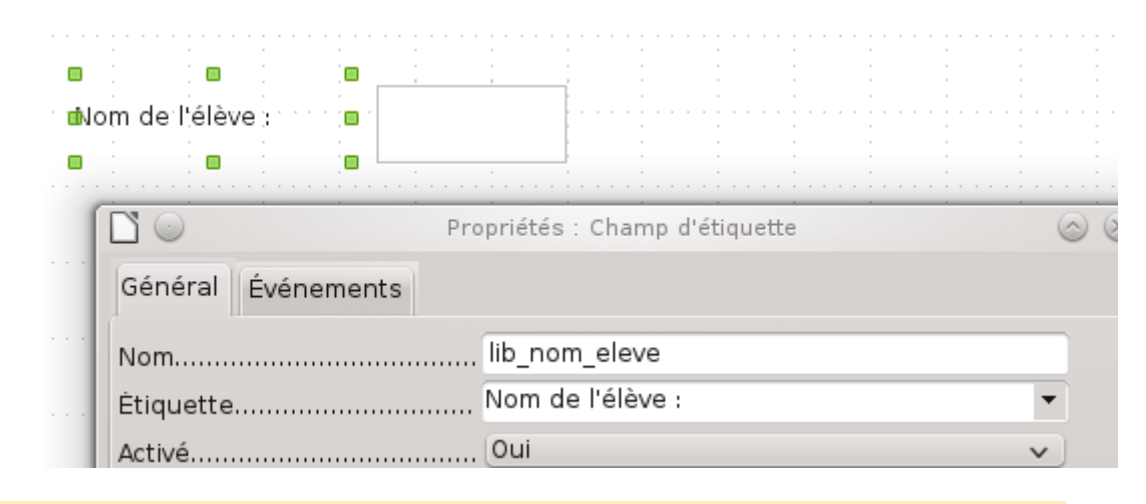

Il est important de bien faire la distinction entre le champ et l'étiquette.

Il faut procéder ainsi pour chaque champ. Nous obtenons le formulaire suivant :

Le contenu de cet article est rédigé par Vincent Viale et est mis à disposition selon les termes de la Licence Creative Commons Attribution - Pas d'Utilisation Commerciale - Pas de Modification 3.0 non transposé. Les logos Developpez.com, en-tête, pied de page, css, et look & feel de l'article sont Copyright © 2013 Developpez.com. http://vviale.developpez.com/tutoriels/openoffice-libreoffice/base-formulaire/

- 29 -

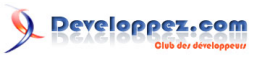

Base : comment créer et modifier des formulaires par Vincent Viale

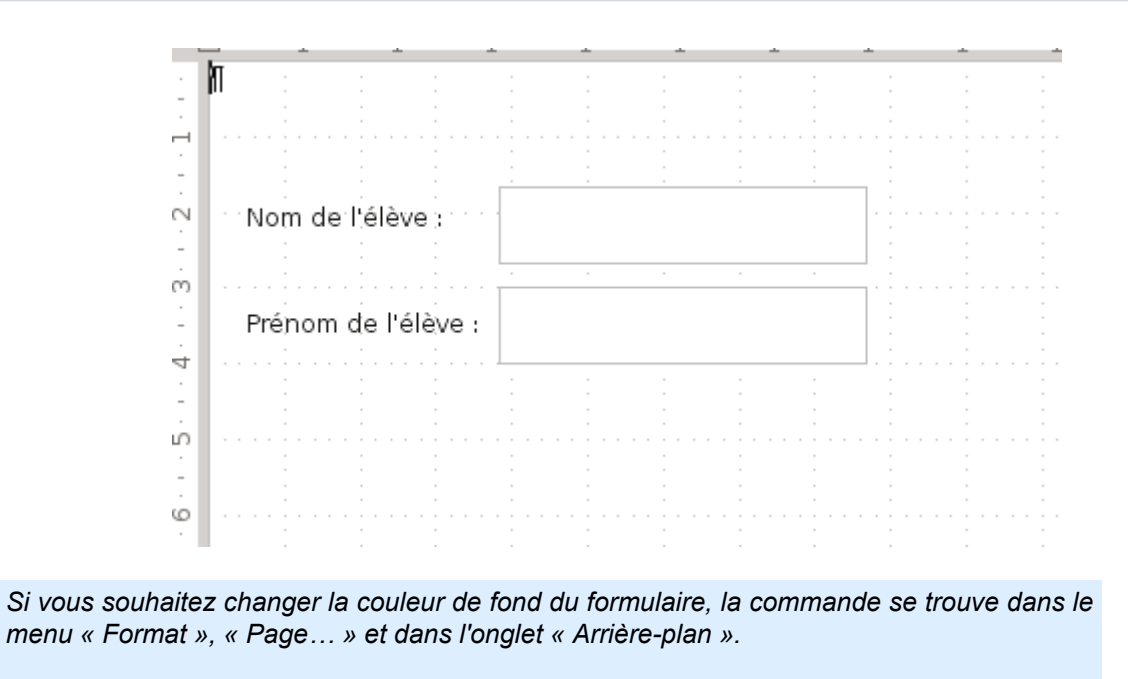

La dernière étape étant l'enregistrement, il suffit de cliquer sur la disquette ou d'aller dans le menu « Fichier ».

#### V-B - Créer un sous-formulaire

Nous nous trouvons dans le formulaire que nous venons de créer précédemment :

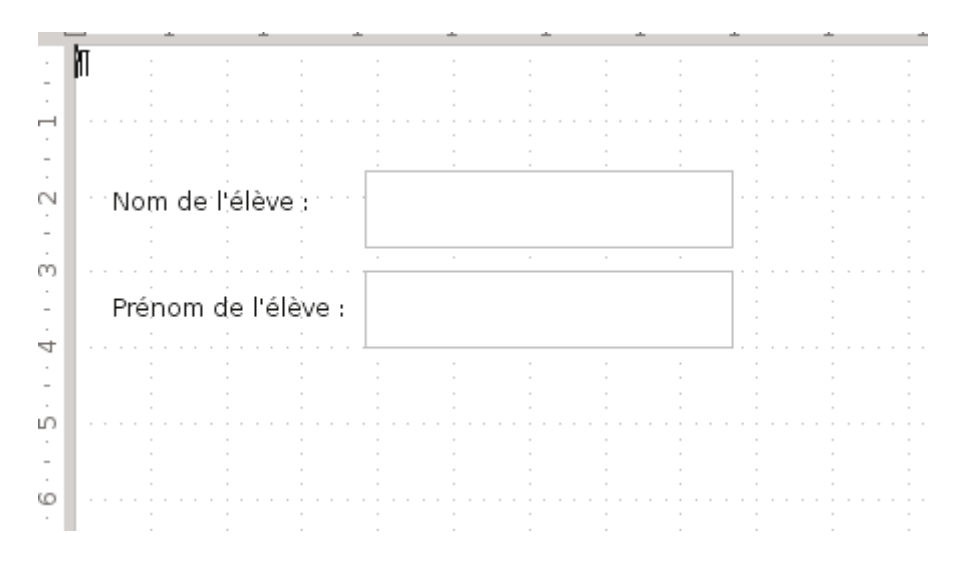

Nous devons ouvrir le « Navigateur de formulaires » :

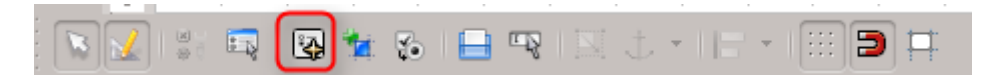

Nous obtenons sur notre page la fenêtre suivante :

Le contenu de cet article est rédigé par Vincent Viale et est mis à disposition selon les termes de la Licence Creative Commons Attribution - Pas d'Utilisation Commerciale - Pas de Modification 3.0 non transposé. Les logos Developpez.com, en-tête, pied de page, css, et look & feel de l'article sont Copyright © 2013 Developpez.com. http://vviale.developpez.com/tutoriels/openoffice-libreoffice/base-formulaire/

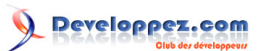

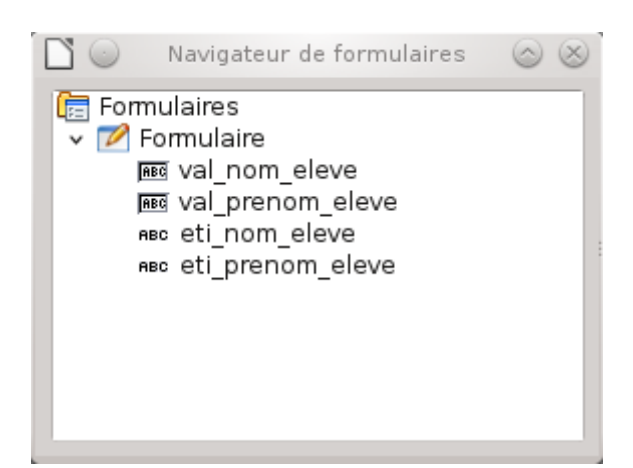

Pour insérer un sous-formulaire, il nous suffit de sélectionner le formulaire actuel dans la fenêtre et de faire un clic droit :

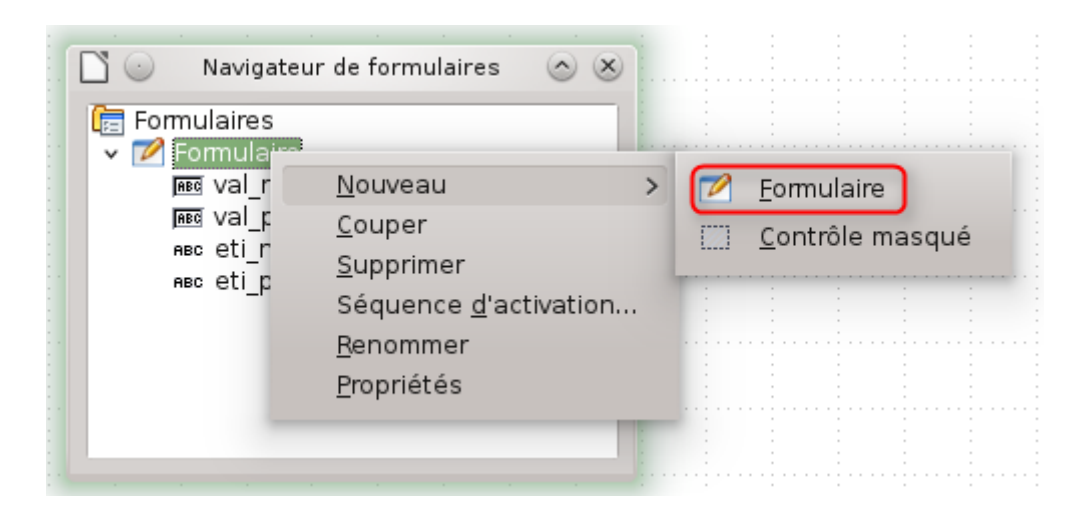

Une fois que nous avons sélectionné l'option, il nous suffit de renommer le sous-formulaire :

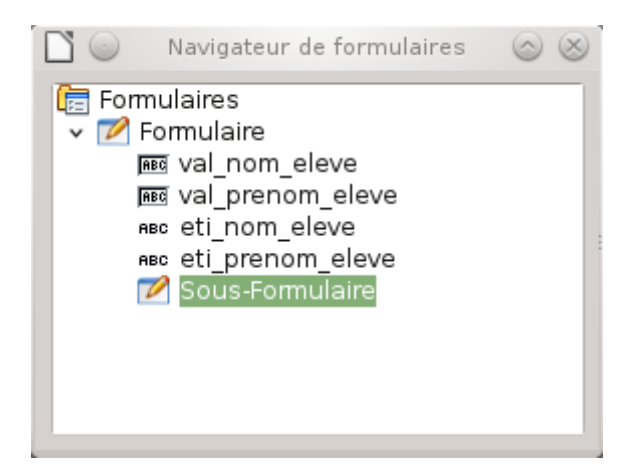

Pour maintenant affecter la table, la requête ou le code SQL au sous-formulaire, il nous suffit de faire un clic droit (« Propriétés ») ou de cliquer sur le bouton correspondant, ce qui nous ouvre la fenêtre suivante :

Le contenu de cet article est rédigé par Vincent Viale et est mis à disposition selon les termes de la Licence Creative Commons Attribution - Pas d'Utilisation Commerciale - Pas de Modification 3.0 non transposé. Les logos Developpez.com, en-tête, pied de page, css, et look & feel de l'article sont Copyright ® 2013 Developpez.com. http://vviale.developpez.com/tutoriels/openoffice-libreoffice/base-formulaire/

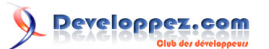

|                             | Propriétés du formulaire | $\odot$  |
|-----------------------------|--------------------------|----------|
| Général Données Événe       | ments                    |          |
| Type de contenu             | Table                    | ~        |
| Contenu                     |                          | <b>v</b> |
| Analyser l'instruction SQL  | Oui                      | ~        |
| Filtrer                     |                          |          |
| Trier                       |                          |          |
| Lier les champs maîtres     |                          | ▼        |
| Lier les champs esclaves    |                          | •        |
| Autoriser les ajouts        | Oui                      | ~        |
| Autoriser les modifications | Oui                      | ~        |
| Autoriser les suppressions. | Oui                      | ~        |
| Ajouter uniquement des do   | nnées Non                | ~        |
| Barre de navigation         | Oui                      | ~        |
| Cycle                       | Par défaut               | ~        |
|                             |                          |          |
|                             |                          |          |
|                             |                          |          |
|                             |                          |          |
|                             |                          |          |
|                             |                          |          |
|                             |                          |          |
|                             |                          |          |
|                             |                          |          |

La fenêtre ne contient aucune information, il ne nous reste plus qu'à sélectionner les éléments que nous souhaitons voir apparaître dans ce sous-formulaire.

Dans le « Type de contenu », nous sélectionnons « Instruction SQL » , soit nous connaissons le code SQL correspondant, il n'y a plus qu'à le saisir dans le contenu, soit nous ne le connaissons pas et nous cliquons sur les « ... » :

| Type de contenu | Instruction SQL 🗸 | l |
|-----------------|-------------------|---|
| Contenu         |                   | l |

La fenêtre suivante s'ouvre :

- 32 -

Le contenu de cet article est rédigé par Vincent Viale et est mis à disposition selon les termes de la Licence Creative Commons Attribution - Pas d'Utilisation Commerciale - Pas de Modification 3.0 non transposé. Les logos Developpez.com, en-tête, pied de page, css, et look & feel de l'article sont Copyright ® 2013 Developpez.com. http://vviale.developpez.com/tutoriels/openoffice-libreoffice-libreoffice/base-formulaire/

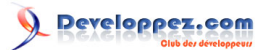

| Eichier É <u>c</u> | jchier Égition Affichage Insertion Qutils Fenêtre Alde |  |   |                                                             |                                           |                                        |     |   |   |   |
|--------------------|--------------------------------------------------------|--|---|-------------------------------------------------------------|-------------------------------------------|----------------------------------------|-----|---|---|---|
|                    |                                                        |  |   | A<br>• Taklae<br>• Table em;<br>• table_em;<br>• table_inre | outer une table ou u<br>Damuátae<br>grunt | ine requète<br>Ajoute<br>Eemme<br>Ajde | e S |   |   |   |
| Champ              |                                                        |  |   |                                                             |                                           |                                        |     |   |   | î |
| Alias              |                                                        |  |   |                                                             |                                           |                                        |     |   |   |   |
| Table              |                                                        |  |   |                                                             |                                           |                                        |     |   |   |   |
| In .               | -                                                      |  | - | -                                                           | -                                         | -                                      | -   | - | - |   |
| Visible            |                                                        |  |   |                                                             |                                           |                                        |     |   |   |   |
| Critàra            |                                                        |  |   |                                                             |                                           |                                        |     |   |   |   |
| Ou                 |                                                        |  |   |                                                             |                                           |                                        |     |   |   |   |
| Ou                 |                                                        |  |   |                                                             |                                           |                                        |     |   |   |   |
| Ou                 |                                                        |  |   |                                                             |                                           |                                        |     |   |   |   |
| Ou                 |                                                        |  |   |                                                             |                                           |                                        |     |   |   |   |
|                    |                                                        |  |   |                                                             |                                           |                                        | 1   | 1 |   | · |

Il ne nous reste plus qu'à créer les requêtes voulues :

| Eichier É | Echier Édition Affichage Insertion Qutils Fenêtre Alde<br>I / A D T I I I I I I I I I I I I I I I I I I |             |                  |               |               |   |   |   |   |   |   |
|-----------|----------------------------------------------------------------------------------------------------|-------------|------------------|---------------|---------------|---|---|---|---|---|---|
| tabl      | e_emprunt<br>mprunt<br>vre<br>ever<br>emprunt<br>j=retour_pr<br>j=retour                                |             | table_livre      |               |               |   |   |   |   |   |   |
|           |                                                                                                    | 1<br>1 1 1  |                  |               | :<br>         | 1 |   | 1 | 1 |   | : |
| Champ     | la_eleve                                                                                                | titre_livre | date_retour_prev | date_emprunt  | date_retour   |   |   |   |   |   | ſ |
| Allas     | table emprunt                                                                                           | table livra | table emprust    | table emprust | table empruet |   |   |   |   | 1 |   |
| THE       | cable_emprunc                                                                                           | cable_livie | table_emprunt    | cable_emprunc | cable_emprone |   |   |   |   |   | ł |
| Visible   |                                                                                                    |             |                  |               |               |   |   |   |   |   | ł |
| Visible   | ×                                                                                                    | ×           | ×                | ×             |               |   |   |   |   |   |   |
| Critàra   |                                                                                                    |             |                  |               | IS EMPTY      |   |   |   |   |   | 1 |
| Ou        |                                                                                                    |             |                  |               |               |   |   |   |   |   |   |
| Ou        |                                                                                                    |             |                  |               |               |   |   |   |   |   |   |
| Ou        |                                                                                                    |             |                  |               |               |   |   |   |   |   | 1 |
| Ou        |                                                                                                    |             |                  |               |               |   |   |   |   |   | 1 |
|           |                                                                                                    |             |                  | 1             | 1             | 1 | 1 |   | 1 |   | - |
|           |                                                                                                    |             |                  |               |               |   |   |   |   |   | V |

Pour revenir au masque précédent, il suffit de fermer la fenêtre, ce qui nous donne :

- 33 -Le contenu de cet article est rédigé par Vincent Viale et est mis à disposition selon les termes de la Licence Creative Commons Attribution - Pas d'Utilisation Commerciale - Pas de Modification 3.0 non transposé. Les logos Developpez.com, en-tête, pied de page, css, et look & feel de l'article sont Copyright ® 2013 Developpez.com. http://vviale.developpez.com/tutoriels/openoffice-libreoffice-libreoffice/base-formulaire/

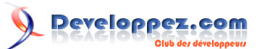

|                          | Propriét   | és du formulaire                   | 6        | > |
|--------------------------|------------|------------------------------------|----------|---|
| Général Données É        | Événements |                                    |          |   |
| Type de contenu          |            | Instruction SQL                    | ~        |   |
| Contenu                  |            | SELECT "table_emprunt"."id_eleve", | •        |   |
| Analyser l'instruction S | SQL        | Oui                                | <b>v</b> |   |
| Filtrer                  |            |                                    |          |   |
| Trier                    |            |                                    |          |   |
| Lier les champs maître   | S          |                                    | •        |   |
| Lier les champs esclav   | /es        |                                    | •        |   |
| Autoriser les ajouts     |            | Oui                                | ×        |   |
| Autoriser les modificat  | ions       | Oui                                | ×        |   |
| Autoriser les suppress   | ions       | Oui                                | ×        |   |
| Ajouter uniquement de    | es données | Non                                | ×        |   |
| Barre de navigation      |            | Oui                                | ×        |   |
| Cycle                    |            | Par défaut                         | ×        |   |
|                          |            |                                    |          |   |
|                          |            |                                    |          |   |
|                          |            |                                    |          |   |
|                          |            |                                    |          |   |
|                          |            |                                    |          |   |
|                          |            |                                    |          |   |
|                          |            |                                    |          |   |
|                          |            |                                    |          |   |
|                          |            |                                    |          |   |

Maintenant, il faut lier le formulaire et le sous-formulaire, les commandes se trouvent ici :

| Lier les champs maîtres  |                                       |  |
|--------------------------|---------------------------------------|--|
| Lier les champs esclaves | · · · · · · · · · · · · · · · · · · · |  |

Nous n'avons plus qu'à cliquer sur « ... » pour ouvrir la fenêtre qui nous permettra de créer le (ou les) lien(s) :

- 34 -Le contenu de cet article est rédigé par Vincent Viale et est mis à disposition selon les termes de la Licence Creative Commons Attribution - Pas d'Utilisation Commerciale - Pas de Modification 3.0 non transposé. Les logos Developpez.com, en-tête, pied de page, css, et look & feel de l'article sont Copyright ® 2013 Developpez.com. http://vviale.developpez.com/tutoriels/openoffice-libreoffice-libreoffice/base-formulaire/

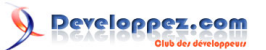

| $\Box$ $\odot$                                                                                        | Lier les champs                                                                                              | $\odot$ $\otimes$ |
|----------------------------------------------------------------------------------------------------|----------------------------------------------------------------------------------------------------|-------------------|
| Les sous-formulaires permetten<br>détaillées sur l'enregistrement<br>faire, spécifiez les colonnes du | t d'afficher des informations<br>actif du formulaire principal. Pour ce<br>sous-formulaire qui correspondent |                   |
| Sous-formulaire                                                                                       | table_eleve                                                                                                  | Annuler           |
| ×                                                                                                    | ~                                                                                                    | Aide              |
| ×                                                                                                    | ×                                                                                                    |                   |
| ×                                                                                                    | ~                                                                                                    |                   |
| ×                                                                                                    | ~                                                                                                    | <u>S</u> uggérer  |

À l'aide des listes déroulantes, il nous faut sélectionner les champs en commun entre les deux, ce qui nous donne finalement :

|                                                                          | Lier les champs       |             |   |                  |  |  |
|--------------------------------------------------------------------------|-----------------------|-------------|---|------------------|--|--|
| Les sous-formulaires<br>détaillées sur l'enre<br>faire, spécifiez les co | <u>O</u> K<br>Annuler |             |   |                  |  |  |
| Sous-formulaire                                                          |                       | table_eleve |   |                  |  |  |
| id_eleve                                                                 | ~                     | id_eleve    | ~ | Aide             |  |  |
|                                                                          | ~                     |             | ~ |                  |  |  |
|                                                                          | ~                     |             | ~ |                  |  |  |
|                                                                          | ~                     |             | ~ | <u>S</u> uggérer |  |  |

Nous cliquons sur « OK » pour terminer. Nous pouvons dire que la partie récupération des données pour le sousformulaire est maintenant faite, il ne reste plus qu'à insérer les données sur le formulaire.

a

Vous pouvez modifier d'autres paramètres sur cette fenêtre, à vous de voir lesquels vous voulez modifier.

Suivant la forme que vous voulez donner au sous-formulaire, le mode opératoire ne sera pas le même :

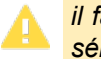

*il faut que la fenêtre « Navigateur du formulaire » soit visible et que le sous-formulaire soit sélectionné :* 

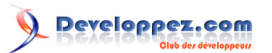

| Immedia       val_nom_eleve         Immedia       val_prenom_eleve         Immedia       eti_nom_eleve         Immedia       eti_prenom_eleve         Immedia       eti_prenom_eleve         Immedia |
|----------------------------------------------------------------------------------------------------|
|----------------------------------------------------------------------------------------------------|

- soit vous voulez ajouter les champs, et la façon de faire reste la même que pour le formulaire ;
- soit vous voulez créer un tableau, il faut pour cela activer les « Contrôles supplémentaires ».

Pour activer les « Contrôles supplémentaires », il faut cliquer sur la commande suivante :

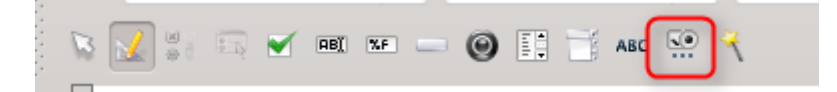

La fenêtre suivante apparaît alors :

| Cont | rôl              |
|------|------------------|
| С    | $\bullet \times$ |
| 8    | ŝ                |
|      | R                |
| 14   | 3                |
| ø    | 123              |
| J    | Ъ                |
| XY   | ŧ                |
| М    |                  |

Il nous suffit de sélectionner la commande « Contrôle de table » :

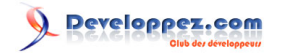

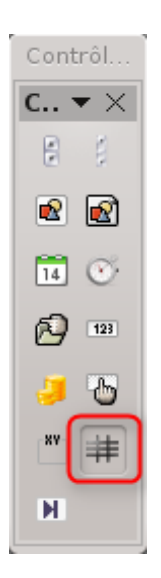

Ensuite sur le formulaire, il reste à délimiter la zone de notre sous-formulaire :

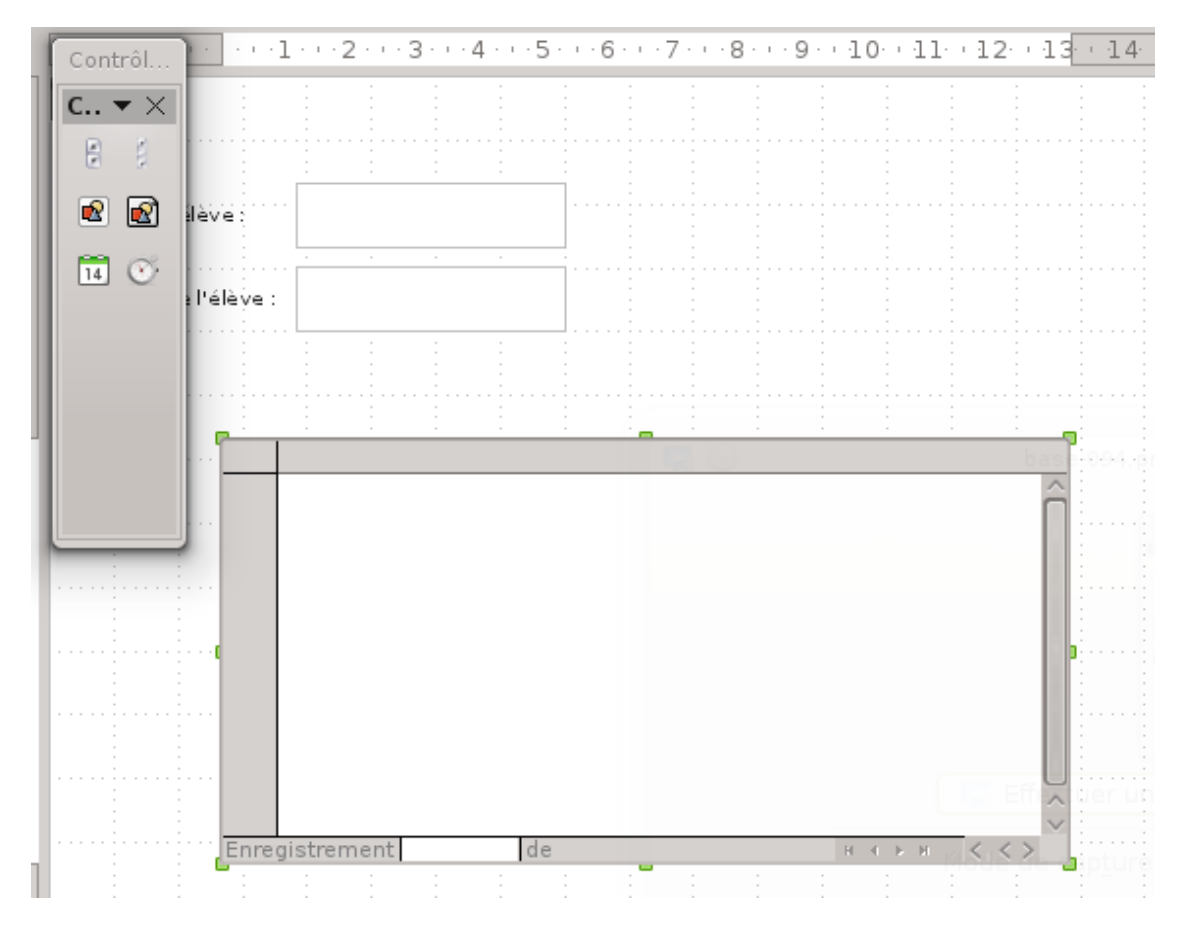

La fenêtre suivante apparaît :

- 37 -Le contenu de cet article est rédigé par Vincent Viale et est mis à disposition selon les termes de la Licence Creative Commons Attribution - Pas d'Utilisation Commerciale - Pas de Modification 3.0 non transposé. Les logos Developpez.com, en-tête, pied de page, css, et look & feel de l'article sont Copyright ® 2013 Developpez.com. http://vviale.developpez.com/tutoriels/openoffice-libreoffice-libreoffice/base-formulaire/

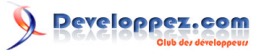

Base : comment créer et modifier des formulaires par Vincent Viale

| Formulaire                                                  | Assistant Élémen                   | t de table - S | Sélection de champ           |                 | × |
|-------------------------------------------------------------|------------------------------------|----------------|------------------------------|-----------------|---|
| Type de contenu<br>Contenu                                  | Instruction SQL<br>SELECT "table_e | mprur          |                              |                 |   |
| Élément de table                                            |                                    |                |                              |                 |   |
| <u>C</u> hamps existants                                    |                                    |                | C <u>h</u> amps sélectionnés |                 |   |
| id_eleve<br>titre_livre<br>date_emprunt<br>date_retour_prev |                                    | .><br>.>       |                              |                 |   |
| <                                                           | Précédent <u>S</u>                 | uivant >>      | Terminer                     | <u>A</u> nnuler |   |

Il ne reste plus qu'à sélectionner les champs que nous souhaitons voir apparaître :

| Formulaire               | Assistant Élément de table - : | Sélection de champ               | ⊗ ⊗             |
|--------------------------|--------------------------------|----------------------------------|-----------------|
| Type de contenu          | Instruction SQL                |                                  |                 |
| Contenu                  | SELECT "table_emprur           |                                  |                 |
| Èlément de table         |                                |                                  |                 |
| <u>C</u> hamps existants |                                | C <u>h</u> amps sélectionnés     |                 |
| id_eleve                 | ->                             | titre_livre                      |                 |
|                          | =>>                            | date_emprunt<br>date retour prev |                 |
|                          |                                |                                  |                 |
|                          | <-                             |                                  |                 |
|                          | <<=                            |                                  |                 |
|                          |                                |                                  |                 |
|                          |                                |                                  |                 |
|                          |                                |                                  |                 |
|                          |                                |                                  |                 |
|                          |                                |                                  |                 |
| << <u>P</u>              | récédent <u>S</u> uivant >>    | <u>T</u> erminer                 | <u>A</u> nnuler |

Les champs sélectionnés sont maintenant disponibles dans la fenêtre :

<sup>- 38 -</sup>Le contenu de cet article est rédigé par Vincent Viale et est mis à disposition selon les termes de la Licence Creative Commons Attribution - Pas d'Utilisation Commerciale - Pas de Modification 3.0 non transposé. Les logos Developpez.com, en-tête, pied de page, css, et look & feel de l'article sont Copyright © 2013 Developpez.com. http://vviale.developpez.com/tutoriels/openoffice-libreoffice-libreoffice/base-formulaire/

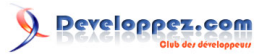

Base : comment créer et modifier des formulaires par Vincent Viale

|      |          |       |         |          |        |         |      | :   |     | _ | ł  |
|------|----------|-------|---------|----------|--------|---------|------|-----|-----|---|----|
|      | titre_li | vre : | date_em | nprunt 🗄 | date_i | retour_ | prev |     |     |   | 1  |
|      |          |       |         |          |        |         |      |     |     | â |    |
|      |          |       |         |          |        |         |      |     |     |   |    |
|      |          |       |         |          |        |         |      |     |     |   |    |
|      |          |       |         |          |        |         |      |     |     |   |    |
|      |          |       |         |          |        |         |      |     |     |   | į. |
|      |          |       |         |          |        |         |      |     |     |   |    |
|      |          |       |         |          |        |         |      |     |     |   |    |
|      |          |       |         |          |        |         |      |     |     | U |    |
|      |          |       |         |          |        |         |      |     |     | 0 |    |
| Enre | gistreme | nt    | de      |          |        |         | H 4  | E H | < < | > |    |
| -    |          |       |         |          |        |         |      |     |     |   |    |

#### **VI - Conclusion**

Nous venons de voir comment créer des formulaires simples ou avec des sous-formulaires. Maintenant il ne vous reste plus qu'à concevoir vos propres formulaires pour vos applications.

L'utilisation des formulaires permet d'améliorer vos applications en :

- n'affichant que certains éléments ;
- ne mettant en évidence que certains champs avec la modification de l'apparence (couleur, taille, etc.) ;
- aidant à la saisie ;
- la navigation est plus simple que dans des tables ou requêtes ;
- etc.

### **VII - Remerciements**

Je remercie f-leb pour ses remarques et conseils.

Et pour la correction orthographique et syntaxique : jacques\_jean et ClaudeLELOUP.